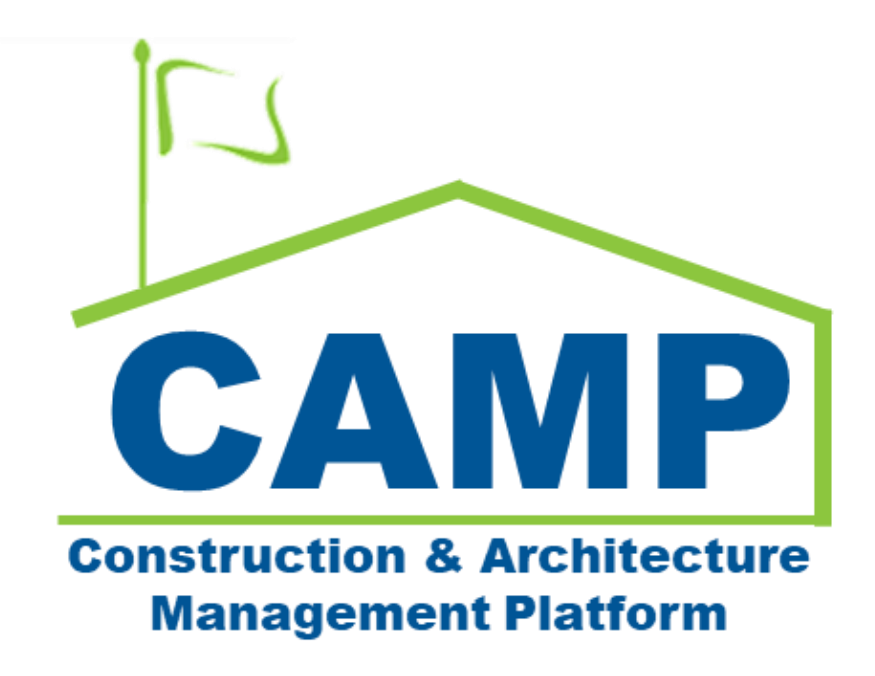

Meetings Training Guide (Mentor)

Date Created: 8/2/2021 Date Updated: 6/1/2022

# Contents

| About                                                                     | 3  |
|---------------------------------------------------------------------------|----|
| Process Overview                                                          | 3  |
| Notes                                                                     | 3  |
| Step-by-Step Instructions                                                 | 4  |
| Pre-Construction Meeting                                                  | 4  |
| Create Meeting                                                            | 4  |
| Update Meeting                                                            | 5  |
| View Meeting Agenda and Sign In Portable Views for Outlook Meeting Invite | 6  |
| Update Meeting Details and Attendance                                     | 7  |
| View Meeting Minutes Portable View                                        | 8  |
| Distribute and Add Comment                                                | 9  |
| Finalize and Unlock                                                       |    |
| Job Progress, Bulletin, and Coordination Meeting Series                   |    |
| Create First Meeting in the Series                                        |    |
| Populate Attendees and Agenda                                             |    |
| View Meeting Agenda and Sign In Portable Views for Outlook Meeting Invite |    |
| Update Meeting Details and Attendance                                     |    |
| View Meeting Minutes Portable View                                        |    |
| Distribute and Add Comment                                                |    |
| Finalize and Unlock                                                       | 20 |
| Create New Meetings in a Series                                           | 21 |
| Create Meetings in the Past                                               | 25 |
|                                                                           |    |

## About

Meetings App allows users to set up, capture meeting information, and distribute minutes.

## **Process Overview**

- Create meeting with attendees and agenda
- Attach Agenda and Sign in Portable View for Outlook Meeting Invite (outside CAMP)
- Meeting notes, items, attendance, and completion dates are recorded
- Meeting Minutes are distributed to attendees who can add comments
- Meeting Minutes are updated accordingly to the comments and can be distributed again
- After a certain amount of business days, no more comments can come in and meeting is finalized

## Notes

- Create Pre-Construction, Job Progress, Coordination, and Bulletin Meetings
  - Pre-construction is a singular meeting
  - Job Progress, Coordination, Bulletin can be meeting series. For Job Progress, topics 1 to 11 need to be updated in meeting minutes.
- Items in a meeting series, may be copied into the next meeting in the series
- Able to view 3 portable views: Meeting Agenda, Meeting Sign in Sheet, and Meeting Minutes
- Distribute minutes to attendees, distribution list, or non-CAMP users with the ability to add attachments
- After the meeting is finalized, meeting minutes can always be distributed again if needed

# Step-by-Step Instructions

## **Pre-Construction Meeting**

## **Create Meeting**

| Role    |               | Preceding Steps |               | Outcome                                 |
|---------|---------------|-----------------|---------------|-----------------------------------------|
| CM Firm | $\rightarrow$ | None            | $\rightarrow$ | Pre-Construction meeting is<br>created. |

#### Steps

1. Go to 'Apps' > Select 'Meetings'

| ## Apps                                                                           | C000015849-MC0001                                   | I - X094 COVID Ventilation 🧪                                               | Justin Jian<br>Justin Do | ng – 🗗 🗙  |
|-----------------------------------------------------------------------------------|-----------------------------------------------------|----------------------------------------------------------------------------|--------------------------|-----------|
| ← Q Bearch                                                                        | Visit the kStore to explore more than 50 project ma | anagement apps that work the way you want them to work. Visit the kStore 🔀 |                          |           |
| Project Finder                                                                    | Cost Management                                     | Index Management                                                           |                          |           |
| Apps No Notice of Direc 2                                                         | Expenses                                            | Document Types                                                             |                          |           |
| Q Search TCR                                                                      | Issues<br>Work Breakdown                            | © Locations                                                                |                          |           |
| 🖹 Tasks                                                                           | Document Management                                 |                                                                            |                          |           |
| Administration           Messages         Limit Company Profiles                  | Bu Bulletin<br>Ci Change in Conditions              | Ele Manager                                                                |                          |           |
| ළදී Meetings වි Dev Logs                                                          | Daily Reports                                       | Getting Started                                                            |                          |           |
| () Getting Started Domain Settings                                                | 8 Meetings                                          |                                                                            |                          |           |
| Installed Apps                                                                    | NC NCR<br>No Notice of Direction                    | Media Manager                                                              |                          |           |
| Project Tasks                                                                     | Punch Lists                                         | PM Pre-Construction Meeting Items                                          |                          |           |
| C Recycle Bin                                                                     | D RFIs                                              | Project Directory                                                          |                          |           |
| Share Manager                                                                     | Submittals<br>TC TCR                                | Pr Properties                                                              |                          |           |
| +2) Add Person                                                                    |                                                     |                                                                            |                          |           |
| You last logged in Friday, November 19, 2021 at 9:34 AM Eastern Time (US & Canada | )                                                   |                                                                            | 1.9.28.94 - DEVWEEKLY    | 🖻 🕸 kahua |

2. Select 'New Pre-Construction' > Enter details section. **Required Fields:** Subject, Type, Location, Meeting Date, and Start and End Time > Upload References > Select 'Save/Close'

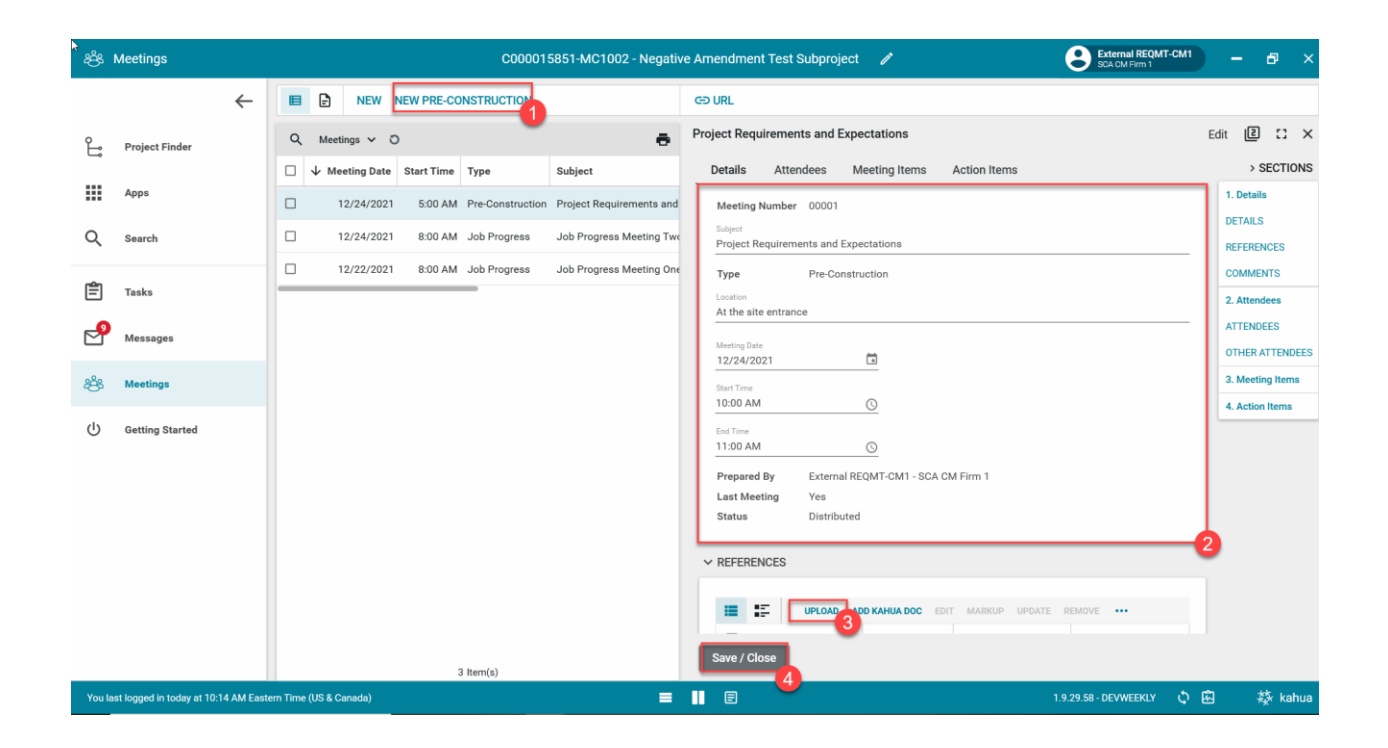

### **Update Meeting**

| Role    | Preceding St                   | eps                                                 | Outcome            |
|---------|--------------------------------|-----------------------------------------------------|--------------------|
| CM Firm | There is an e     Construction | $\xrightarrow{\text{xisting Pre-}} \longrightarrow$ | Meeting is updated |

#### Steps

1. Select Meeting requiring updates > Select 'Edit'

| *8°    | Meetings                  |              |         |                 |              | C00001           | 5851-MC1002 - Negative Amendm         | ent Test Subpro | ject   | î                     | e                              | External REQMT-CM1<br>SCA CM Firm 1 |         | - @ ×            |
|--------|---------------------------|--------------|---------|-----------------|--------------|------------------|---------------------------------------|-----------------|--------|-----------------------|--------------------------------|-------------------------------------|---------|------------------|
|        |                           | $\leftarrow$ |         | NEW             | NEW PRE-CO   | ONSTRUCTION      |                                       |                 |        |                       | VIEW 🗸 HISTORY                 | GÐ URL                              |         |                  |
| £      | Project Finder            |              | ٩       | Meetings 🗸      | 0            |                  |                                       |                 | ē      | Project Requir        | ements and Expectat            | ons                                 | Preview | e :: ×           |
| _      |                           |              |         | ↓ Meeting Dat   | e Start Time | Туре             | Subject                               | Meeting Number  | Last M | Meeting I             | tems Action I                  | tems                                |         | > SECTIONS       |
|        | Apps                      |              |         | 12/24/202       | 1 5:00 AM    | Pre-Construction | Project Requirements and Expectations | 00001           | Yes    | Details               | Attende                        | es                                  |         | 1. Details       |
| Q      | Search                    |              |         | 12/24/202       | 1 8:00 AM    | Job Progress     | Job Progress Meeting Two              | 00002           | Yes 1  | ✓ DETAILS             |                                |                                     |         | DETAILS          |
| ~      |                           |              |         | 10/00/00        | 1 0.00 AM    | Job Drogross     | Job Drograde Monting One              | 00001           | No     |                       |                                |                                     | יור     | REFERENCES       |
| r 🗗    | Tasks                     |              | -       | 12/22/20        | 1 8.00 AM    | Job Progress     | Sob Progress Meeting One              | 00001           | NO     | Meeting Nu<br>Subject | mber 00001<br>Project Requirem | ante and                            | -       | COMMENTS         |
|        |                           |              |         |                 |              |                  |                                       |                 |        | Gubjeet               | Expectations                   |                                     | 1       | 2. Attendees     |
| 2      | Messages                  |              |         |                 |              |                  |                                       |                 |        | Type                  | Pre-Construction               |                                     | · · · · | ATTENDEES        |
|        |                           |              |         |                 |              |                  |                                       |                 |        | Meeting Da            | te 12/24/2021                  | ice .                               | -       | DTHER ATTENDEES  |
| පරි    | Meetings                  |              |         |                 |              |                  |                                       |                 |        | Start Time            | 5:00 AM                        |                                     | -       | 3. Meeting Items |
|        |                           |              |         |                 |              |                  |                                       |                 |        | End Time              | 6:00 AM                        |                                     |         | 4. Action Items  |
| 0      | Getting Started           |              |         |                 |              |                  |                                       |                 |        | Prepared B            | y External REQMT-              | CM1 - SCA CM Firm 1                 |         |                  |
|        |                           |              |         |                 |              |                  |                                       |                 |        | Status                | Distributed                    |                                     |         |                  |
|        |                           |              |         |                 |              |                  |                                       |                 |        |                       |                                |                                     | _       |                  |
|        |                           |              |         |                 |              |                  |                                       |                 |        | ✓ REFERENCE           | ES                             |                                     |         |                  |
|        |                           |              |         |                 |              |                  |                                       |                 |        |                       |                                |                                     |         |                  |
|        |                           |              |         |                 |              |                  |                                       |                 |        | <b>I</b>              | MARKUP DOWNL                   | DAD                                 |         |                  |
|        |                           |              |         |                 |              |                  |                                       |                 |        | 🗌 ТҮР                 | E DES                          | CRIPTION CONTR                      |         |                  |
|        |                           |              |         |                 |              |                  |                                       |                 |        | ~ Support             | ing Document                   |                                     |         |                  |
|        |                           |              |         |                 |              |                  |                                       |                 |        | Finalize              | Distribute                     |                                     |         |                  |
|        |                           |              |         |                 |              |                  | 3 Item(s)                             |                 |        | Fillalize             |                                |                                     |         |                  |
| You la | st logged in today at 10: | 14 AM East   | ern Tim | e (US & Canada) |              |                  | = 1 =                                 |                 |        |                       |                                | 58 - DEVWEEKLY 🗘                    | ß       | 蘝 kahua          |

2. Update attendees and meeting items in the appropriate tab and use pop out icons > Select Attendees > Add

#### Other Attendees > Select 'Save/Close'

#### Note: The Meeting Items Agenda is already prepopulated for Pre-Construction

| සී           | Meetings                  |              | C000015851-MC1002 - Negative Amendment Test Subproject 🧪 🕃 External REOMT-CM1                                                                                                    | - 8 ×            |
|--------------|---------------------------|--------------|----------------------------------------------------------------------------------------------------|------------------|
|              |                           | $\leftarrow$ | E NEW NEW PRE-CONSTRUCTION GO URL                                                                                                    |                  |
| Ŀ            | Project Finder            |              | Q Meetings V O Project Requirements and Expectations                                                                                                    | Edit 🛛 🕻 🗙 🗙     |
|              | Apps                      |              | □ ↓ Meeting Date Start Time Type Subject Details Attendeer Meeting Items Action Items                                                                                                    | > SECTIONS       |
| •••          |                           |              | 12/24/2021 5:00 AM Pre-Construction Project Requirements and     Attendee Notes                                                                                                    | DETAILS          |
| Q            | Search                    |              | 12/24/2021 8:00 AM Job Progress Job Progress Meeting Two                                                                                                    | REFERENCES       |
| rên          |                           |              | 12/22/2021 8:00 AM Job Progress Job Progress Meeting One     Demonstration of the second second | COMMENTS         |
| E            | Tasks                     |              | Calvin Kwong- CKwongCo @      Absent                                                                                                    | 2. Attendees     |
| e            | Messages                  |              |                                                                                                    | OTHER ATTENDEES  |
| 8 <b>6</b> 8 | Meetings                  |              | Danny Zhou, Stellar 🕐 🚽 🗆 Evroused 💌                                                                                                    | 3. Meeting Items |
| U            |                           |              |                                                                                                    | 4. Action Items  |
| ባ            | Getting Started           |              | ✓ OTHER ATTENDEES                                                                                                    |                  |
|              |                           |              |                                                                                                    |                  |
|              |                           |              | insert Item(s)                                                                                                    |                  |
|              |                           |              |                                                                                                    |                  |
|              |                           |              | lang Dea * The Bast Construction langelage@thee.com                                                                                                    |                  |
|              |                           |              |                                                                                                    |                  |
|              |                           |              |                                                                                                    |                  |
|              |                           |              | 3 Item(s)                                                                                                    |                  |
| You la       | st logged in today at 10: | 14 AM Eas    | tern Time (US & Canada) 🗮 📕 🗐 1.9.29.58 - DEVWEEKLY 🗘 🕺                                                                                                    | 🕽 🕸 kahua        |

#### View Meeting Agenda and Sign In Portable Views for Outlook Meeting Invite

| Role    | _             | Preceding Steps           | _             | Outcome                     |
|---------|---------------|---------------------------|---------------|-----------------------------|
| CM Firm | $\rightarrow$ | Meeting Record is updated | $\rightarrow$ | View the agenda and sign-in |

#### Steps

1. Select Desired Meeting Record > Select 'View' > Select 'Meeting Agenda' or Select 'Meeting Sign-in Sheet' **Note:** Cm Firm can attach Agenda and Sign in PVs to Outlook Meeting Invite **(Outside Camp)** 

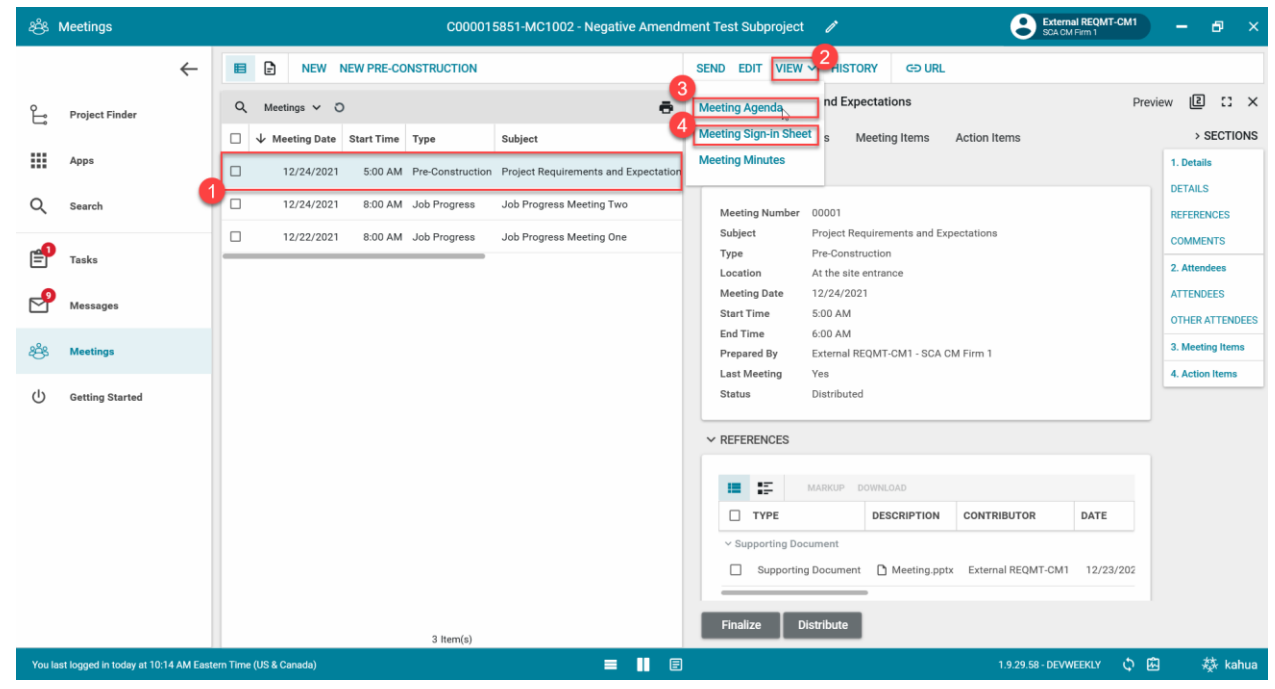

## **Update Meeting Details and Attendance**

| Role    | _             | Preceding Steps                | _             | Outcome                    |
|---------|---------------|--------------------------------|---------------|----------------------------|
| CM Firm | $\rightarrow$ | The meeting has been finished. | $\rightarrow$ | Meeting Record is updated. |

## Steps

1. Select Meeting requiring updates > Select 'Edit'

| <b>*</b> & | Meetings                  |              |         |                 |            | C00001           | 5851-MC1002 - Negative Amendm         | ient Test Subpro | ject   | 1                                    | External REQMT-CM1<br>SCA CM Firm 1 | - @ ×            |
|------------|---------------------------|--------------|---------|-----------------|------------|------------------|---------------------------------------|------------------|--------|--------------------------------------|-------------------------------------|------------------|
|            |                           | ←            |         | NEW             | NEW PRE-CO | INSTRUCTION      |                                       |                  |        |                                      | HISTORY GO URL                      |                  |
| Ê          | Project Finder            |              | Q       | Meetings 🗸 🕻    | þ          |                  |                                       |                  | ē      | Project Requirements and             | d Expectations Previ                | iew 🗈 🕻 🗙        |
|            |                           |              |         | ↓ Meeting Date  | Start Time | Туре             | Subject                               | Meeting Number   | Last M | Meeting Items                        | Action Items                        | > SECTIONS       |
|            | Apps                      |              |         | 12/24/2021      | 5:00 AM    | Pre-Construction | Project Requirements and Expectations | 00001            | Yes    | Details                              | Attendees                           | 1. Details       |
| Q          | Search                    |              |         | 12/24/2021      | 8:00 AM    | Job Progress     | Job Progress Meeting Two              | 00002            | Yes 1  | ✓ DETAILS                            |                                     | DETAILS          |
|            |                           |              |         | 12/22/2021      | 8:00 AM    | Job Progress     | Job Progress Meeting One              | 00001            | No     | Meeting Number 0000                  | 01                                  | COMMENTS         |
| Ê          | Tasks                     |              | -       |                 |            |                  |                                       |                  |        | Subject Proje                        | ject Requirements and<br>ectations  | 2. Attendees     |
| P          | Messages                  |              |         |                 |            |                  |                                       |                  |        | Type Pre-                            | Construction                        | ATTENDEES        |
| _          | -                         |              |         |                 |            |                  |                                       |                  |        | Location At the<br>Meeting Date 12/2 | he site entrance<br>24/2021         | OTHER ATTENDEES  |
| ප්         | Meetings                  |              |         |                 |            |                  |                                       |                  |        | Start Time 5:00                      | MA C                                | 3. Meeting Items |
| da         |                           |              |         |                 |            |                  |                                       |                  |        | End Time 6:00                        | AM                                  | 4. Action Items  |
| 0          | Getting Started           |              |         |                 |            |                  |                                       |                  |        | Last Meeting Yes                     | ernal REQMT-CMT - SCA CM Firm T     |                  |
|            |                           |              |         |                 |            |                  |                                       |                  |        | Status Distr                         | tributed                            |                  |
|            |                           |              |         |                 |            |                  |                                       |                  |        | ✓ REFERENCES                         |                                     |                  |
|            |                           |              |         |                 |            |                  |                                       |                  |        |                                      |                                     |                  |
|            |                           |              |         |                 |            |                  |                                       |                  |        |                                      | KUP DOWNLOAD                        |                  |
|            |                           |              |         |                 |            |                  |                                       |                  |        | П ТҮРЕ                               | DESCRIPTION CONTR                   |                  |
|            |                           |              |         |                 |            |                  |                                       |                  |        | ~ Supporting Documer                 | nt                                  |                  |
|            |                           |              |         |                 |            |                  |                                       |                  |        | Finalize Distrib                     | pute                                |                  |
|            |                           |              |         |                 |            |                  | 3 Item(s)                             |                  |        |                                      | _                                   |                  |
| You k      | ast logged in today at 10 | 0:14 AM East | ern Tim | e (US & Canada) |            |                  |                                       |                  |        |                                      | 1.9.29.58 - DEVWEEKLY 🗘 🖾           | ] 🕸 kahua        |

2. Go to the Attendees Tab > Update the Attendance > Select 'Save/Close'

| සී Meetings                              | C000015851-MC1002 - Negative Amendment Test Subproject 🧪 😢 External REOMT-CM1 –                                             | ð ×      |
|------------------------------------------|----------------------------------------------------------------------------------------------------|----------|
| ÷                                        | E NEW NEW PRE-CONSTRUCTION GD URL                                                                                           |          |
| Project Finder                           | Q Meetings V O  Project Requirements and Expectations Edit                                                                  | :: ×     |
|                                          | □ ↓ Meeting Date Start Time Type Subject Details Attendees Meeting Items Action Items > S                                   | ECTIONS  |
| Apps                                     | 12/24/2021         5.00 AM         Pre-Construction         Project Requirements and         Y ATTENDEES         1. Details |          |
| Q Search                                 | 12/24/2021 8:00 AM Job Progress Job Progress Meeting Two                                                                    | ICES     |
| •                                        | 12/22/2021 8:00 AM Job Progress Job Progress Meeting One     Attendee Notes COMMEN                                          | ITS      |
| Tasks                                    | Insert 1 Item(s) Add Multiple 2. Attendi                                                                                    | ees      |
| Messages                                 | Name Optional? Attendance                                                                                                   | ES       |
|                                          | Calvin Kwong-CKwongCo 🕘 🗸 Absent 👻                                                                                          | FTENDEES |
| දිසි Meetings                            | _ Justin Justin Co ♥ ↓ Present ▼                                                                                            | g Items  |
| ( <sup>1</sup> ) Getting Started         | Danny Zhou - Stellar      Excused                                                                                           | Items    |
| 0                                        | 2                                                                                                    |          |
|                                          | ✓ OTHER ATTENDEES                                                                                                    |          |
|                                          |                                                                                                    |          |
|                                          | Insert 1 item(s)                                                                                                    |          |
|                                          | Name Attendance Company Phone Mobile Email                                                                                  |          |
|                                          | □ John Smith very Good Constructioniohnamith@vgc.com                                                                        |          |
|                                          | Jane Doe The Best Construction Janedoe@ibco.com                                                                             |          |
|                                          | 3 Item(s)                                                                                                    |          |
| You last logged in today at 10:14 AM Eas | astem Time (US & Canada) 🗧 📕 🗐 🦉 1.9.29.58 - DEVWEEKLY 🗘 🛱 🦿                                                                | 🔆 kahua  |

3. Go to Meeting Items Tab > Select the Pop Out icon

| ، بھ    | Meetings                 |                                                       |           |                 |         | C00001           | 5851-MC1002 - Negati     | e Amendi  | ment T      | est Subpr | roject 🧪 External R                                            | EQMT-CM1   | - 8 ×            |
|---------|--------------------------|-------------------------------------------------------|-----------|-----------------|---------|------------------|--------------------------|-----------|-------------|-----------|----------------------------------------------------------------|------------|------------------|
|         |                          | COURL COURL                                           |           |                 |         |                  |                          |           |             |           |                                                                |            |                  |
| Ê       | Project Finder           |                                                       | Q         | Meetings 🗸 Ö    |         |                  | ÷                        | Project P | Require     | ments an  |                                                                | Edit 🛯 🖸 🗙 |                  |
| _       |                          | □ ↓ Meeting Date Start Time Type Subject Details Attr |           |                 |         |                  | > SECTIONS               |           |             |           |                                                                |            |                  |
|         | Apps                     |                                                       |           | 12/24/2021      | 5:00 AM | Pre-Construction | Project Requirements and |           |             |           | 0                                                              |            | 1. Details       |
| Q       | Search                   |                                                       |           | 12/24/2021      | 8:00 AM | Job Progress     | Job Progress Meeting Tw  | Inse      | rt <u>1</u> | item(s)   |                                                                |            | REFERENCES       |
| •       |                          |                                                       |           | 12/22/2021      | 8:00 AM | Job Progress     | Job Progress Meeting On  |           | _           | Number    | Subject                                                        | Date O     | COMMENTS         |
| É       | Tasks                    |                                                       | -         |                 |         |                  |                          |           |             | 2         | Function and Authority of Personnel                            | 12/23/     | 2. Attendees     |
| P       | Messages                 |                                                       |           |                 |         |                  |                          |           | ⊿           | 0002      | Correspondence / Field Instruction                             | 12/23/     | ATTENDEES        |
|         | -                        |                                                       |           |                 |         |                  |                          |           |             | 0003      | SCA Field Office, Computer Equipment & Contractor Staging Area | 12/23/     | OTHER ATTENDEES  |
| ප්      | Meetings                 |                                                       |           |                 |         |                  |                          |           |             | 0004      | Project Meetings                                               | 12/23/     | 3. Meeting Items |
| ധ       | Getting Started          |                                                       |           |                 |         |                  |                          |           |             | 0005      | Schedule & Phasing                                             | 12/23/     | 4. Action Items  |
| -       | -                        |                                                       |           |                 |         |                  |                          |           |             | 0006      | Permit Requirements                                            | 12/23/     |                  |
|         |                          |                                                       |           |                 |         |                  |                          |           |             | 0007      | Construction Site and Access                                   | 12/23/     |                  |
|         |                          |                                                       |           |                 |         |                  |                          |           |             | 0008      | Emergency Contact Numbers                                      | 12/23/     |                  |
|         |                          |                                                       |           |                 |         |                  |                          | 0         |             | 0009      | Insurance / Subcontractors Approval Process                    | 12/23/     |                  |
|         |                          |                                                       |           |                 |         |                  |                          |           |             | 0010      | Safety and Job Site Security                                   | 12/23/     |                  |
|         |                          |                                                       |           |                 |         |                  |                          |           | Chow        |           |                                                                | 10-605     |                  |
|         |                          |                                                       |           |                 |         |                  |                          |           | SHOW        |           |                                                                | 10 of 25   |                  |
|         |                          |                                                       |           |                 | ;       | 3 Item(s)        |                          | Save      | / Close     |           |                                                                |            |                  |
| You las | st logged in today at 10 | :14 AM East                                           | tern Time | e (US & Canada) |         |                  | =                        |           |             |           | 1.9.29.58 - DEVWEE                                             | KLY 🗘 [    | 🖾 🕸 kahua        |

4. Select the Pop Out Button > Select 'Next' to Navigate to Complete records > Manually copy items from agenda details into Minute Details and update according to the meeting > Select 'Done'

| 쑝        | Meetings                   |             |         |         |        |                              | C000015851-MC1002 - Negative Amend                             | ment Test Si | ubproject 🧪 🗧 🛃 External REGMT-CM1 – 🗗 🗙                                                                                                    |
|----------|----------------------------|-------------|---------|---------|--------|------------------------------|----------------------------------------------------------------|--------------|----------------------------------------------------------------------------------------------------|
|          |                            | ÷           | P       | Proje   | ect Re | <b>IEW NEW</b><br>equirement | IPRE-CONSTRUCTION COURL<br>ts and Expectations                 |              | ×                                                                                                    |
| Ļ        | Project Finder             |             | C       | Insert  | 1      | item(s)                      |                                                                |              | Project Requirements and Expectations Previous Next Done S                                                                                                    |
|          | Apps                       |             |         |         | _      | Number                       | Subject                                                        | Date Origir  | > SECTIONS                                                                                                    |
| ~        |                            |             |         |         | R      | 0001                         | Function and Authority of Personnel                            | 12/23/202    | DETAILS                                                                                                    |
| Q        | Search                     |             | Ч       |         | ٦      | 1,002                        | Correspondence / Field Instruction                             | 12/23/202    | 米 回 自 ち さ 文 B J U :                                                                                                    |
| <b>₽</b> | Tasks                      |             |         |         | R      | 0003                         | SCA Field Office, Computer Equipment & Contractor Staging Area | 12/23/202    | <b>E</b> $\equiv$ $\equiv$ $\equiv$ $\equiv$ $\equiv$ $\mp$ $x^2 x_1$ <b>:</b> MINUTE DETAILS<br>Field Office to be provided by the contractor (Y/N) ACTION ITEMS |
| _        |                            |             |         |         | R      | 0004                         | Project Meetings                                               | 12/23/202    | Computer equipment & phone lines as per contract                                                                                                    |
|          | Messages                   |             |         |         | 6      | 0005                         | Schedule & Phasing                                             | 12/23/202    | requirement. s                                                                                                    |
| පරි      | Meetings                   |             |         |         | 6      | 0006                         | Permit Requirements                                            | 12/23/202    |                                                                                                    |
| d        | Catting Started            |             |         |         | R      | 0007                         | Construction Site and Access                                   | 12/23/202    |                                                                                                    |
| 0        | Getting Started            |             |         |         | R      | 8000                         | Emergency Contact Numbers                                      | 12/23/202    |                                                                                                    |
|          |                            |             |         |         | ۵      | 0009                         | Insurance / Subcontractors Approval Process                    | 12/23/202    |                                                                                                    |
|          |                            |             |         |         | Dig.   | 0010                         | Safety and Job Site Security                                   | 12/23/202    |                                                                                                    |
|          |                            |             |         |         |        | 0011                         | Product Substitution                                           | 12/23/202    |                                                                                                    |
|          |                            |             |         |         | R      | 0012                         | Submittal/Shop Drawings                                        | 12/23/202    |                                                                                                    |
|          |                            |             |         |         | ٦      | 0013                         | Request For Information (RFI)                                  | 12/23/202    | ~ MINUTE DETAILS                                                                                                    |
|          |                            |             |         | Ľ       | Done   |                              |                                                                |              |                                                                                                    |
|          |                            |             | 1       | _       |        |                              | 3 Item(s)                                                      |              |                                                                                                    |
| You la   | ist logged in today at 10: | 14 AM Easte | ern Tim | e (US & | Canad  | la)                          |                                                                |              | 1.9.29.58 - DEVWEEKLY 🗘 🛱 👫 kahua                                                                                                    |

## View Meeting Minutes Portable View

| Role    |               | Preceding Steps            |               | Outcome                   |
|---------|---------------|----------------------------|---------------|---------------------------|
| CM Firm | $\rightarrow$ | Meeting Minutes is updated | $\rightarrow$ | View the Meeting Meetings |

#### Steps

1. Select Desired Meeting Record> Select View> Select Meeting Minutes (portable view)

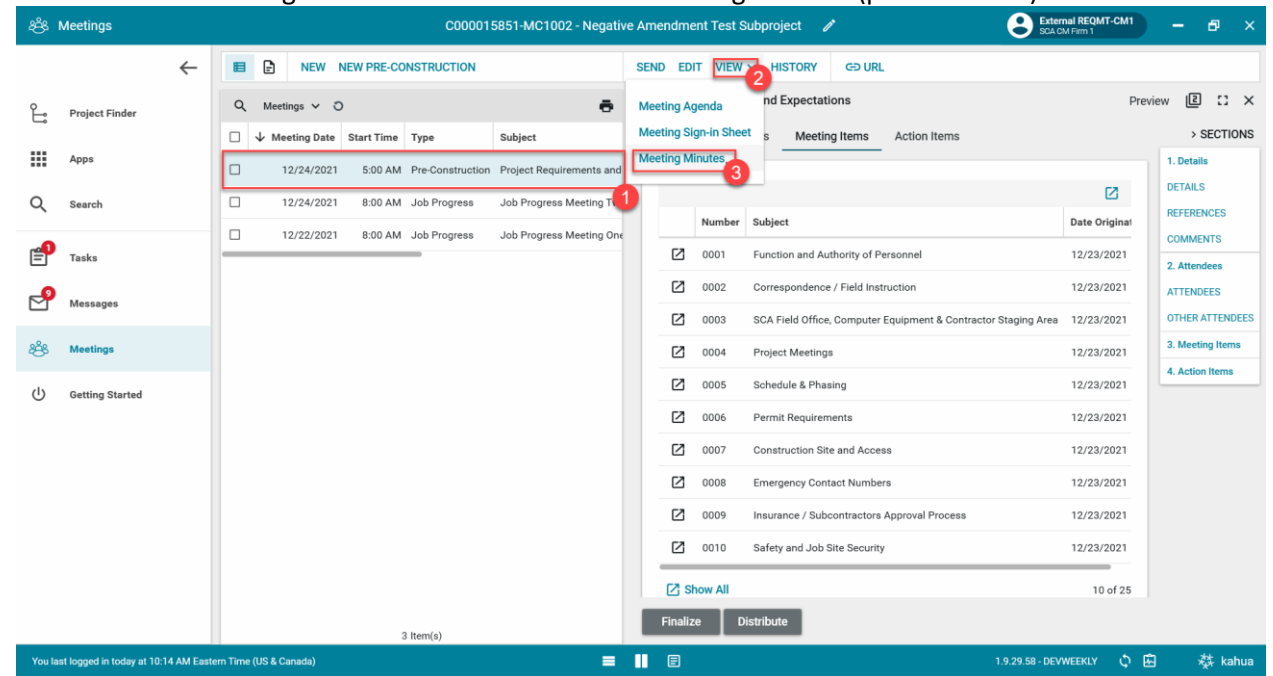

### **Distribute and Add Comment**

| Role    | Precedin                 | ng Steps                                  |               | Outcome                                                           |
|---------|--------------------------|-------------------------------------------|---------------|-------------------------------------------------------------------|
| CM Firm | → Meeting<br>initially c | Minutes have been<br>completed by CM Firm | $\rightarrow$ | Meeting Minutes are sent to attendees to review and add comments. |

#### Steps

1. Select Meeting requiring distribution > Select 'Distribute'

| 28%. № | leetings        |     |   |     |             |            | C00001           | 5851-MC1002 - Negativ    | e Ame | endme   | nt Test S | Subproject 🧷                       | Exter<br>SCA C                | nal REQMT-CM1<br>M Firm 1 | - 8 ×            |
|--------|-----------------|-----|---|-----|-------------|------------|------------------|--------------------------|-------|---------|-----------|------------------------------------|-------------------------------|---------------------------|------------------|
|        |                 | ←   |   | ₽   | NEW I       | NEW PRE-CO | NSTRUCTION       |                          | SEN   | D ED    | T VIEW    | ✓ HISTORY G⊃ URL                   |                               |                           |                  |
| Ê      | Project Finder  |     | ۹ | Mee | tings 🗸 🖸   | )          |                  | Ð                        | Proj  | ect Re  | quiremen  | ts and Expectations                |                               | Pre                       | view 🛛 🕻 🗙 🗙     |
|        |                 |     |   | ↓ м | eeting Date | Start Time | Туре             | Subject                  | D     | Details | Atter     | dees Meeting Items Actio           | on Items                      |                           | > SECTIONS       |
|        | Apps            |     |   |     | 12/24/2021  | 5:00 AM    | Pre-Construction | Project Requirements and |       |         |           |                                    |                               |                           | 1. Details       |
| Q      | Search          |     |   |     | 12/24/2021  | 8:00 AM    | Job Progress     | Job Progress Meeting Two |       |         |           |                                    |                               |                           | REFERENCES       |
| •      |                 |     |   |     | 12/22/2021  | 8:00 AM    | Job Progress     | Job Progress Meeting One |       |         | Number    | Subject                            |                               | Date Original             | COMMENTS         |
| É      | Tasks           |     | _ |     |             | N          | _                |                          |       | Ø       | 0001      | Function and Authority of Personne | I                             | 12/23/2021                | 2. Attendees     |
| P      | Messages        |     |   |     |             | 145°       |                  |                          |       | Ø       | 0002      | Correspondence / Field Instruction |                               | 12/23/2021                | ATTENDEES        |
| -      |                 |     |   |     |             |            |                  |                          |       | Ø       | 0003      | SCA Field Office, Computer Equipme | ent & Contractor Staging Area | 12/23/2021                | OTHER ATTENDEES  |
| ජී     | Meetings        |     |   |     |             |            |                  |                          |       |         | 0004      | Project Meetings                   |                               | 12/23/2021                | 3. Meeting Items |
| ധ      | Getting Started |     |   |     |             |            |                  |                          |       |         | 0005      | Schedule & Phasing                 |                               | 12/23/2021                | 4. Action Items  |
| -      | -               |     |   |     |             |            |                  |                          |       |         | 0006      | Permit Requirements                |                               | 12/23/2021                |                  |
|        |                 |     |   |     |             |            |                  |                          |       | Ø       | 0007      | Construction Site and Access       |                               | 12/23/2021                |                  |
|        |                 |     |   |     |             |            |                  |                          |       |         | 8000      | Emergency Contact Numbers          |                               | 12/23/2021                |                  |
|        |                 |     |   |     |             |            |                  |                          |       |         | 0009      | Insurance / Subcontractors Approva | al Process                    | 12/23/2021                |                  |
|        |                 |     |   |     |             |            |                  |                          |       |         | 0010      | Safety and Job Site Security       |                               | 12/23/2021                |                  |
|        |                 |     |   |     |             |            |                  |                          |       | ⊠ si    | now All   |                                    |                               | 10 of 25                  |                  |
|        |                 |     |   |     |             |            |                  |                          |       | Finaliz | e [       | istribute                          |                               |                           |                  |
|        |                 | - 1 |   |     |             | 3          | Item(s)          |                          | -     |         |           | 2                                  |                               |                           |                  |

1. Attendees go to Message > Select 'Open In Kahua'

| י 🖸 י    | Messages                             | C000015851-MC1002 - Negative Ar                                                     | men  | ndment Test Subproje                  | ect 🧷                               |                       |                             |                                 |                                      | Jiang                            | - 0      | ×     |
|----------|--------------------------------------|-------------------------------------------------------------------------------------|------|---------------------------------------|-------------------------------------|-----------------------|-----------------------------|---------------------------------|--------------------------------------|----------------------------------|----------|-------|
| ≡        | ≔ <sup>List</sup> <b>NEW</b>         | DELETE COPY TO COMMUNICATIONS VIEW                                                  | ð    | REPLY REPLY ALL                       | FORWARD                             | VIEW                  | GÐ URL                      | <b>t</b>                        |                                      |                                  |          |       |
| Ŀ        | Q = View: Inbox *                    |                                                                                     | ē    | Message Detail                        |                                     |                       |                             |                                 |                                      |                                  | :        | :: ×  |
|          | FROM                                 | SUBJECT                                                                             |      | Details Attachments                   |                                     |                       |                             |                                 |                                      |                                  |          |       |
|          | External REQMT-CM1                   | Meeting Minutes for C000015851-MC1002 - Negative Amendment Test Subproject, Job Pro | ogr  | Received                              | 12/23/2                             | 2021 10:4             | 5 AM                        |                                 |                                      |                                  |          |       |
| Q        | External REQMT-CM1                   | Meeting Minutes for C000015851-MC1002 - Negative Amendment Test Subproject, Pre-    | Con  | From                                  | Externa                             | REQMT-                | CM1                         |                                 |                                      |                                  |          | - 1   |
| -        | Calvin Kwong                         | Meeting Comments for C000015851-MC1002 - Negative Amendment Test Subproject, Pr     | e-C  | To<br>Cc                              | Justin J                            | liang                 |                             |                                 |                                      |                                  |          |       |
| E        | External REQMT-CM1                   | Meeting Minutes for C000015851-MC1002 - Negative Amendment Test Subproject, Pre-C   | Con  | Subject                               | Meeting<br>Job Pro                  | Minutes<br>aress : 00 | for C000015<br>001          | 851-MC1002 - N                  | Negative Amend                       | ment Test Sub                    | project, | - 1   |
| <b>1</b> | External REQMT-CM1                   | Meeting Minutes for C000015851-MC1002 - Negative Amendment Test Subproject, Pre-Con | nst  | Justin,                               |                                     |                       |                             |                                 |                                      |                                  |          | 11    |
|          | External REQMT-CM1                   | Meeting Minutes for C000015851-MC1002 - Negative Amendment Test Subproject, Job F   | Proj |                                       |                                     |                       |                             |                                 |                                      |                                  |          |       |
| 0        | External REQMT-CM1                   | Meeting Minutes for C000015851-MC1002 - Negative Amendment Test Subproject, Pre-C   | Con  | The Meeting Mi<br>00001 are attach    | inutes for COOO<br>ned. Please prov | 015851-N<br>/ide comr | 1C1002 - Ne<br>nents by 12, | gative Amendm<br>26/2021. The n | ent Test Subpro<br>neeting will be f | ject, Job Prog<br>inalized after | ess :    |       |
|          | Calvin Kwong                         | Meeting Comments for C000015851-MC1002 - Negative Amendment Test Subproject, Pr     | e-C  | 12/28/2021.                           |                                     |                       |                             |                                 |                                      |                                  |          |       |
|          | External REQMT-CM1                   | Meeting Minutes for C000015851-MC1002 - Negative Amendment Test Subproject, Pre-C   | Con  | Open In Kahua                         | 2                                   |                       |                             |                                 |                                      |                                  |          |       |
|          | 🗌 Kahua (DEV)                        | AEoR Consultant 2 Has Registered A Kahua Account                                    |      |                                       | -                                   |                       |                             |                                 |                                      |                                  |          |       |
|          | Kahua (DEV)                          | AEoR Consultant 2 is now a Kahua user for SCA DEVQA                                 |      | This Message wa<br>Everritt - Stellar | as sent to multi                    | ple recipi            | ents: Calvin ,              | Kwong - CKwoni                  | gCo: Justin Jiang                    | - JustinCo: Th                   | omas     |       |
|          | Kahua (DEV)                          | AEoR Consultant 3 Has Registered A Kahua Account                                    |      |                                       |                                     |                       |                             |                                 |                                      |                                  |          | - 1   |
|          | 🗌 Kahua (DEV)                        | AEoR Consultant 3 is now a Kahua user for SCA DEVQA                                 |      |                                       |                                     |                       |                             |                                 |                                      |                                  |          | _     |
|          | 🗌 Kahua (DEV)                        | AEoR Consultant 4 Has Registered A Kahua Account                                    |      | ✓ ATTACHMENTS                         |                                     |                       |                             |                                 |                                      |                                  |          |       |
| +8       |                                      | 101 Item(s)                                                                         |      |                                       |                                     |                       |                             |                                 |                                      |                                  |          |       |
| You las  | it logged in yesterday at 10:12 AM E | astern Time (US & Canada) 🗧 📗                                                       |      |                                       |                                     |                       |                             | 1.9.29.58                       | - DEVWEEKLY                          | ۵ 🖾                              | 轑        | kahua |

2. Attendees select 'Add Comment' > Type Comment > Select 'Continue'

Note. All CAMP User attendees can add comments. Other Attendees are not CAMP Users.

| kahua - D          | VERKY 0001 - test 🖍 😌 Justin Jiang -                                                                                                | ð ×         |
|--------------------|----------------------------------------------------------------------------------------------------|-------------|
| =                  | E D K NEW NEW PRE-CONSTRUCTION MORE Y SEND EDIT VIEW Y DELETE HISTORY COURL                                                         |             |
| £                  | Q Meetings ~ O <b>B</b> 10/26/2021 - • Preview                                                                                      | :: ×        |
|                    | □ ↓ Start Date Start Time Type Subject Meeting Number Last Meeting Location References Details Attendees Meeting Items Action Items | SECTIONS    |
|                    | □ 10/26/2021 Pre-Construction 00001 Yes ✓ DETAILS 1. DO                                                                             | tails       |
| Q                  | Meeting Number 00001 REFF                                                                                                    | RENCES      |
| rên.               | Subject COM                                                                                                    | MENTS       |
| E                  | Comment X                                                                                                    | lendees     |
| 2                  | 3.M                                                                                                    | eting Items |
| 9 <sup>2</sup> 8 * | 2                                                                                                    | tion items  |
| -01-               |                                                                                                    |             |
| Φ                  | 3 Continue Cancel                                                                                                    |             |
|                    | ✓ REFERENCES                                                                                                    |             |
|                    |                                                                                                    |             |
|                    | TYPE DESCRIPTION CONTRIBUTOR DATE MARKUP? INCLUDE ON SEND                                                                           |             |
|                    |                                                                                                    |             |
|                    | ✓ COMMENTS                                                                                                    |             |
| +23                | 1 Item(s) Distribute Finalize Add Comment                                                                                           |             |
| You las            | gged in today at 10:30 AM Eastern Time (US & Canada) 🗧 📗 🗐 1.9.27.147 - DEVWEEKLY 🙆 💠                                               | 🔅 kahua     |

CM Firm updates Meeting Minutes according to comments and distributes. Note: Update Meeting Minutes and Distribute Steps Shown above

## **Finalize and Unlock**

| Role    |               | Preceding Steps                                                              |               | Outcome                                           |
|---------|---------------|------------------------------------------------------------------------------|---------------|---------------------------------------------------|
| CM Firm | $\rightarrow$ | All attendees added their<br>comments and CM firm has<br>updated accordingly | $\rightarrow$ | Meeting is finalized and cannot be further edited |

#### Steps

- 1. Select Meeting requiring finalizing > Click 'Finalize'
- Note. Can still distribute after finalizing.

|            | Messages                          | C000015851-MC1002 - Negative Amendment Test Subproject 🥜 📀 External REQNT-CM1 — 🗗                   |       |
|------------|-----------------------------------|----------------------------------------------------------------------------------------------------|-------|
|            | $\leftarrow$                      | E NEW NEW PRE-CONSTRUCTION SEND EDIT VIEW V HISTORY GD URL                                          |       |
| Ļ          | Project Finder                    | Q Meetings V O                                                                                      | : ×   |
|            |                                   | □ ↓ Meeting Date Start Time Type Subject Details Attendees Meeting Items Action Items >SEC          | TIONS |
|            | Apps                              | 1. Details                                                                                          |       |
| Q          | Search                            | T 12/24/2021 8:00 AM Job Progress Job Progress Meeting                                              |       |
| `          |                                   | Number Subject Date Original Add Joh Progress Meeting Orr                                           | 5     |
| e <b>P</b> | Tasks                             | ☑ 0001 Function and Authority of Personnel 12/23/2021 2 Attraction                                  | _     |
| _0         |                                   | Image: Contraspondence / Field Instruction         12/23/2021           ATTENDEES         ATTENDEES |       |
|            | Messages                          | 2 0003 SCA Field Office, Computer Equipment & Contractor Staging Area 12/23/2021 OTHER ATTE         | NDEES |
| පරි        | Meetings                          | 2 0004 Project Meetings 12/23/2021 3. Meeting to                                                    | ems   |
| ധ          | Getting Started                   | 🖸 0005 Schedule & Phasing 12/23/2021                                                                | ms    |
|            | -                                 | 2 0006 Permit Requirements 12/23/2021                                                               |       |
|            |                                   | O007 Construction Site and Access 12/23/2021                                                        |       |
|            |                                   | 0008 Emergency Contact Numbers 12/23/2021                                                           |       |
|            |                                   | 0009 Insurance / Subcontractors Approval Process 12/23/2021                                         |       |
|            |                                   | 2 0010 Safety and Job Site Security 12/23/2021                                                      |       |
|            |                                   | [2] Show All 10 of 25                                                                               |       |
|            |                                   | Finalize Distribute                                                                                 |       |
|            |                                   | 3 ftern(s) 2                                                                                        | _     |
| You la     | ast logged in today at 10:14 AM E | tem Time (US & Canada) 🗧 🔢 🗐 👘 1.9.29.58 - DEVWEEKLY 🗘 🛱 🙀                                          | kahua |

## 2. Select Meeting requiring unlock > Click 'Unlock'

## Note: Can update the Meeting and distribute again.

| * 🖂 | Messages                                |              |          |       |                |            | C00001           | 5851-MC1002 - Negativ    | e Am | endme   | nt Test S | subproject 🧪                                     | External RE<br>SCA CM Firm | QMT-CM1  | ) –      | ð ×        |
|-----|-----------------------------------------|--------------|----------|-------|----------------|------------|------------------|--------------------------|------|---------|-----------|--------------------------------------------------|----------------------------|----------|----------|------------|
|     |                                         | $\leftarrow$ | E        | 3     | NEW            | NEW PRE-CO | ONSTRUCTION      |                          | SEN  | D VIE   | ₩∽н       | STORY GO URL                                     |                            |          |          |            |
| Ê   | Project Finder                          |              | Q        | ٤     | Meetings 🗸 🔇   | D          |                  | ē                        | Proj | ect Red | uiremen   | ts and Expectations                              |                            | Pr       | eview [  | ) :: ×     |
|     |                                         |              |          | `     | ↓ Meeting Date | Start Time | Туре             | Subject                  | D    | Details | Atten     | dees Meeting Items Action Items                  |                            |          | >        | SECTIONS   |
|     | Apps                                    |              |          |       | 12/24/2021     | 5:00 AM    | Pre-Construction | Project Requirements and |      |         |           |                                                  |                            |          | 1. Deta  | nils       |
| Q   | Search                                  |              |          |       | 12/24/2021     | 8:00 AM    | Job Progress     | Job Progress Meeting T   |      |         |           |                                                  |                            |          | REFER    | ENCES      |
|     |                                         |              |          |       | 12/22/2021     | 8:00 AM    | Job Progress     | Job Progress Meeting One |      |         | Number    | Subject                                          | Date                       | Originat | COMM     | IENTS      |
| Ê   | Tasks                                   |              | -        |       |                |            |                  |                          |      | Ø       | 0001      | Function and Authority of Personnel              | 12/                        | 23/2021  | 2. Atte  | ndees      |
| 4   | Messages                                |              |          |       |                |            |                  |                          |      | Ø       | 0002      | Correspondence / Field Instruction               | 12/                        | 23/2021  | ATTEN    | IDEES      |
|     | messayes                                |              |          |       |                |            |                  |                          |      |         | 0003      | SCA Field Office, Computer Equipment & Contracto | r Staging Area 12/3        | 23/2021  | OTHER    | RATTENDEES |
| පී  | Meetings                                |              |          |       |                |            |                  |                          |      |         | 0004      | Project Meetings                                 | 12/                        | 23/2021  | 3. Mee   | ting Items |
| (I) | Getting Started                         |              |          |       |                |            |                  |                          |      |         | 0005      | Schedule & Phasing                               | 12/                        | 23/2021  | 4. Acti  | on Items   |
| Ŭ   |                                         |              |          |       |                |            |                  |                          |      |         | 0006      | Permit Requirements                              | 12/                        | 23/2021  |          |            |
|     |                                         |              |          |       |                |            |                  |                          |      |         | 0007      | Construction Site and Access                     | 12/                        | 23/2021  |          |            |
|     |                                         |              |          |       |                |            |                  |                          |      |         | 0008      | Emergency Contact Numbers                        | 12/                        | 23/2021  |          |            |
|     |                                         |              |          |       |                |            |                  |                          |      |         | 0009      | Insurance / Subcontractors Approval Process      | 12/                        | 23/2021  |          |            |
|     |                                         |              |          |       |                |            |                  |                          |      |         | 0010      | Safety and Job Site Security                     | 12/                        | 23/2021  |          |            |
|     |                                         |              |          |       |                |            |                  |                          |      | ⊠ sł    | ow All    |                                                  |                            | 10 of 25 |          |            |
|     |                                         |              |          |       |                |            | 0.0000           |                          |      | Unloci  |           | istribute                                        |                            |          |          |            |
| Vor | last logged in today <del>at 30.0</del> | 14 AM East   | oro Tier | na (1 | US & Canada)   |            | s nem(s)         |                          |      |         | 2         |                                                  | 1 0 20 50 - DEVANCEN       | v its    | <u>ش</u> | the kabus  |

## Job Progress, Bulletin, and Coordination Meeting Series

## **Create First Meeting in the Series**

| Role    |               | Preceding Steps |               | Outcome                              |
|---------|---------------|-----------------|---------------|--------------------------------------|
|         | _             |                 |               | New Job Progress/ Bulletin/          |
| CM Firm | $\rightarrow$ | None            | $\rightarrow$ | Coordination Meeting Record created. |

#### Steps

1. Select 'New' > Select Type: 'Job Progress' or 'Bulletin' or 'Coordination' > Enter Details **Required Field:** Subject, Type, Location, Meeting Date, and Start and End Time > Select 'Save/Close'

| փ                    | Meetings                 |              | C000015849-MC0001 - X094 COVID Ventilation 🕜 😢 Juttin Jiang                    | -   | Ð         |    |
|----------------------|--------------------------|--------------|--------------------------------------------------------------------------------|-----|-----------|----|
|                      |                          | ←            |                                                                                |     |           |    |
| Ŀ                    | Project Finder           |              | Q Meeting V O                                                                  | New |           | ×  |
|                      | Adds                     |              | Veting Date Start Time Type Subject Meeting Number Last Meeting Location Refer |     | > SECTION | s  |
|                      |                          |              | ✓ DETAILS                                                                      | -   | DETAILS   |    |
| Q                    | Search                   |              | Meeting Number                                                                 |     | SCHEDULE  |    |
| Ê                    | Tasks                    |              | Subject                                                                        | - 1 |           |    |
| <b>P</b>             | Messages                 |              | Туре                                                                           |     |           |    |
| 080                  |                          |              | Location 2                                                                     |     |           |    |
| - 4 <del>9</del> 5 * | Meetings                 |              |                                                                                | 1   |           |    |
| $\bigcirc$           | Getting Started          |              | Meeting Date G Fidd ts required.                                               |     |           |    |
|                      |                          |              | <u>Start Time</u>                                                              |     |           |    |
|                      |                          |              | End Time                                                                       |     |           |    |
|                      |                          |              | Prepared By Justin Jiang - JustinCo                                            |     |           |    |
|                      |                          |              | Status New                                                                     |     |           |    |
|                      |                          |              | ^ SCHEDULE                                                                     | -3  |           |    |
| +8                   | Add Person               |              | 0 Item(s) Save / Close                                                         |     |           |    |
| You la               | st logged in Friday, Nov | ember 19, 20 | 021 at 9:34 AM Eastern Time (US & Canada) 🗮 📗 🗐 1.9.28.94 - DEVWEBKLY          | ۵   | 🄯 kahu    | ia |

### **Populate Attendees and Agenda**

| Role    |               | Preceding Steps                                                              |               | Outcome                        |
|---------|---------------|------------------------------------------------------------------------------|---------------|--------------------------------|
| CM Firm | $\rightarrow$ | There is existing Job Progress,<br>Bulletin, or Coordination type<br>record. | $\rightarrow$ | Populate Attendees and Agenda. |

#### Steps

1. Select Meeting requiring updates > Select 'Edit'

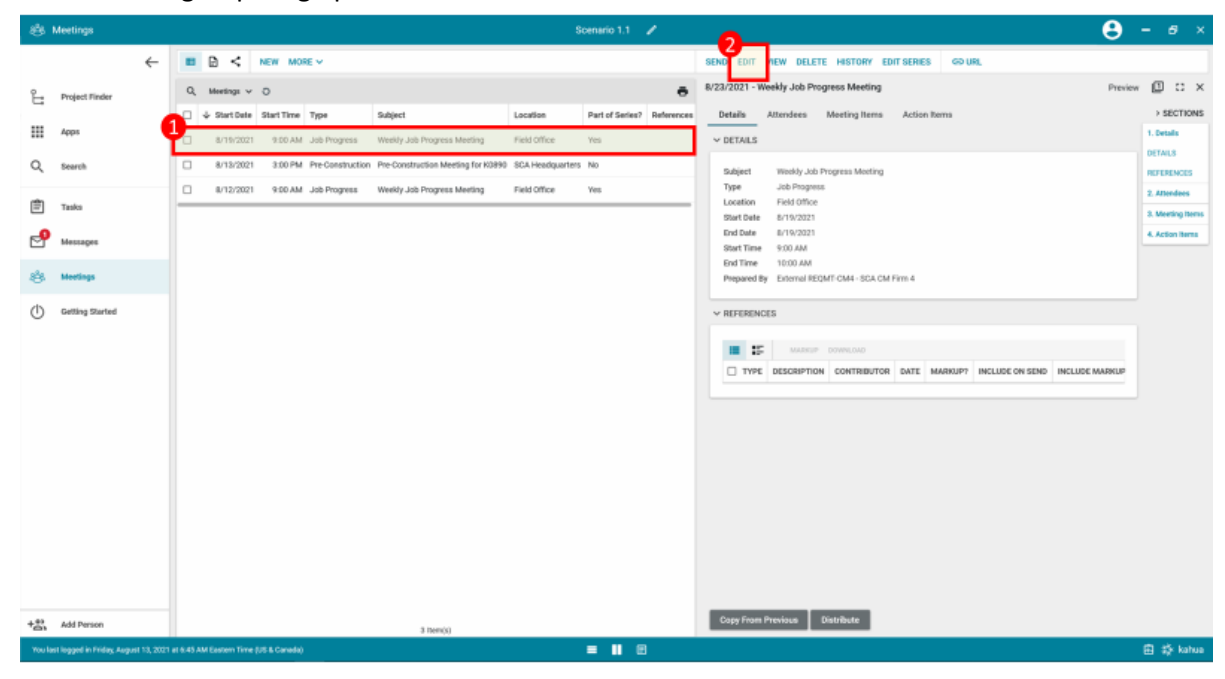

Update attendees and meeting items in the appropriate tab.

1. Select Attendees tab > Select Attendees > Enter Other Attendee information > Select 'Save/Close'

| ජ්     | Meetings                    |         |         |                           |            | C00001           | 5851-MC1002 - Negativ    | re Amendment Test Subproject 🧪 🕃 External REGMT-CM1 – | ð ×          |
|--------|-----------------------------|---------|---------|---------------------------|------------|------------------|--------------------------|-------------------------------------------------------|--------------|
|        |                             | ←       |         | NEW                       | NEW PRE-CO | NSTRUCTION       |                          | GÐ URL                                                |              |
| Ê      | Project Finder              |         | ٩       | Meetings 🗸 🕻              | )          |                  | ē                        | Project Requirements and Expectations Edit            | 2 () ×       |
|        |                             |         |         | $\downarrow$ Meeting Date | Start Time | Туре             | Subject                  | Details Attendees Meeting Items Action Items          | > SECTIONS   |
|        | Apps                        |         |         | 12/24/2021                | 5:00 AM    | Pre-Construction | Project Requirements and | 1.0                                                   | rtails       |
| Q      | Search                      |         |         | 12/24/2021                | 8:00 AM    | Job Progress     | Job Progress Meeting Two | Attendee Notes DE la REFI                             | RENCES       |
| -      |                             |         |         | 12/22/2021                | 8:00 AM    | Job Progress     | Job Progress Meeting One | Insert 1item(s) Add Multiple CON                      | MENTS        |
| Ē      | Tasks                       |         |         |                           |            |                  |                          | Optional? Attendance 2. Attendance                    | tendees      |
| ₽      | Messages                    |         |         |                           |            |                  |                          | Calvin Kwong-CKwongCo V Absent                        | ENDEES       |
| - 2    |                             |         |         |                           |            |                  |                          | Justin Jiang-JustinCo 🖉 👻 Present 👻 OTH               | ER ATTENDEES |
| 28s    | Meetings                    |         |         |                           |            |                  |                          | Danny Zhou - Stellar 🕲 👻 Excused 👻                    | ction Items  |
|        | Getting Started             |         |         |                           |            |                  |                          | V OTHER ATTENDERS                                     |              |
|        |                             |         |         |                           |            |                  |                          |                                                       |              |
|        |                             |         |         |                           |            |                  |                          | Insert 1 item(s)                                      |              |
|        |                             |         |         |                           |            |                  |                          | Attendance Company Phone Mobile Email                 |              |
|        |                             |         |         |                           |            |                  |                          | John Smith Very Good Construction johnsmith@vgc.com   |              |
|        |                             |         |         |                           |            |                  |                          | Jane Doe The Best Construction Janedoe@tbco.com       |              |
|        |                             |         |         |                           |            |                  |                          |                                                       |              |
|        |                             |         |         |                           |            |                  |                          | Save / Close                                          |              |
| You la | st logged in today at 10:14 | AM East | ern Tim | e (US & Canada)           |            | s item(s)        | =                        | 1.9.29.58 - DEVWEEKLY 🗘 🛱                             | 袋 kahua      |

2. Go to Meeting Items Tab > Select the Pop Out icon

| 88 Meetings C000015851-MC1002 - Negative Amendment Test Subproject 🧪                                                                                                    | SCA CM Firm 1 - 🗗 🗙                        |
|----------------------------------------------------------------------------------------------------|--------------------------------------------|
| CE IN NEW NEW PRE-CONSTRUCTION CE URL                                                                                                    |                                            |
| Project Finder Q Meetings V O                                                                                                    | Edit  🖸 🗙                                  |
| □ ↓ Meeting Date Start Time Type Subject Details Attendees Meeting Items Action Items                                                                                                    | > SECTIONS                                 |
| Apps            12/24/2021         5:00 AM         Pre-Construction         Project Requirements and         1                                                                                                    | 1. Details                                 |
| Q Search 12/24/2021 8:00 AM Job Progress Job Progress Meeting Two                                                                                                    | C DETAILS<br>REFERENCES                    |
| 12/22/2021 8:00 AM Job Progress Job Progress Meeting One                                                                                                    | Date Or<br>COMMENTS                        |
| Tasks                                                                                                    | 12/23/ 2. Attendees                        |
| Messages                                                                                                    | 12/23/ ATTENDEES                           |
| Carter Computer Equipment & Contract      Carter Computer Equipment & Contract      Carter Computer Equipment & Contract      Carter Computer Equipment & Contract      Carter Computer Equipment                                                                                                    | ractor Staging Area 12/23/ OTHER ATTENDEES |
| 888     Meetings       Image: Description of the second second sec | 12/23/ 4. Action Items                     |
| U Getting Started                                                                                                    | 12/23/                                     |
| OOO     Permit Requirements                                                                                                    | 12/23/                                     |
| O007     Construction Site and Access                                                                                                    | 12/23/                                     |
| O008     Emergency Contact Numbers                                                                                                    | 12/23/                                     |
| O009 Insurance / Subcontractors Approval Process                                                                                                    | 12/23/                                     |
| 2 0010 Safety and Job Site Security                                                                                                    | 12/23/                                     |
| Show All                                                                                                    | 10 of 25                                   |
| Save / Close                                                                                                    |                                            |
| 3 Item(s)                                                                                                    |                                            |

3. Select Insert and Insert Topics. **Note**. Topics 1 through 11 are mandatory for Job Progress meetings. > Select the Pop Put Button > Enter the Agenda Details > Select 'Next' to Finish the rest of the Topics > Select 'Done'

|       | Messages                   |              |          |                 |             |         | C000015851-MC100                          | 2 - Negativ | e Amendment 1   | Fest S | ubproject 🧨              | External REQMT-<br>SCA CM Firm 1 | CM1 _  | ð ×       |  |
|-------|----------------------------|--------------|----------|-----------------|-------------|---------|-------------------------------------------|-------------|-----------------|--------|--------------------------|----------------------------------|--------|-----------|--|
|       |                            | $\leftarrow$ |          | <b>₽</b><br>Job | N<br>Progre | EW NEW  | PRE-CONSTRUCTION                          |             | EDIT SERIES     | ΘI     | JRL                      |                                  |        | ×         |  |
| Ŀ     | Project Finder             |              | ¢        | Inser           | <u>h</u> -  | item(s) |                                           |             |                 |        | Job Progress Meeting Two | Previous                         | Next   | Done S    |  |
|       | Apps                       |              |          |                 | _           | Number  | Торіс                                     | Subject     | Date Originated | Due    |                          |                                  | 4      | CTIONS    |  |
| 0     |                            |              |          |                 | 2           | 0001    | 01 School Issues                          | •           | 12/23/2021      | _      | V AGENDA DETAILS         |                                  | DETAIL | S         |  |
| Q     | Search                     |              |          |                 | ٦           | 0002    | 02 Change Orders                          | -           | 12/23/2021      | _      | Х 🖸 🗂 5 С 🕱 В І          | ⊻ :                              | AGEND  | A DETAILS |  |
| P     | Tasks                      |              |          |                 | B           | 0003    | 03 Schedule                               | ·           | 12/23/2021      | _      |                          | < <sup>2</sup> X <sub>2</sub> :  | ACTION |           |  |
|       |                            |              |          |                 | R           | 0004    | 04 Payment                                | *           | 12/23/2021      |        |                          |                                  |        |           |  |
|       | Messages                   |              |          |                 | B           | 0005    | 05 Regulatory Requirements                | *           | 12/23/2021      |        |                          |                                  |        | s         |  |
| ප්    | Meetings                   |              |          |                 | B           | 0006    | 06 Outstanding Submittals from A&E        | •           | 12/23/2021      |        |                          |                                  |        |           |  |
|       |                            |              |          |                 | 圆           | 0007    | 07 Outstanding Submittals with Contractor | r •         | 12/23/2021      |        | G                        |                                  |        |           |  |
| Ū     | Getting Started            |              |          |                 | 圆           | 8000    | 08 Outstanding RFIs                       | *           | 12/23/2021      |        |                          |                                  |        |           |  |
|       |                            |              |          |                 | B           | 0009    | 09 Quality                                | •           | 12/23/2021      |        |                          |                                  |        |           |  |
|       |                            |              |          |                 | R           | 0010    | 10 Safety                                 | •           | 12/23/2021      |        |                          |                                  |        |           |  |
|       |                            |              |          |                 | R           | 0011    | 11 Forecast TCO, Completion, Closeout     | •           | 12/23/2021      |        |                          |                                  |        |           |  |
|       |                            |              |          |                 |             |         |                                           |             |                 |        |                          |                                  |        |           |  |
|       |                            |              |          | _               |             |         |                                           |             | _               |        | ✓ MINUTE DETAILS         |                                  | 3      |           |  |
|       |                            |              |          | (               | Done        |         |                                           |             |                 |        |                          |                                  |        |           |  |
|       |                            |              | 1        |                 |             | 6       | 3 Item(s)                                 |             | _               | -      |                          |                                  |        | _         |  |
| You k | ast logged in today at 10: | 14 AM East   | ern Time | ≅ (US &         | Canada      | 1)      |                                           | =           |                 |        |                          | 1.9.29.58 - DEVWEEKLY            | \$ B   | 🕸 kahua   |  |

## View Meeting Agenda and Sign In Portable Views for Outlook Meeting Invite

| Role    |               | Preceding Steps           |               | Outcome                     |
|---------|---------------|---------------------------|---------------|-----------------------------|
| CM Firm | $\rightarrow$ | Meeting Record is updated | $\rightarrow$ | View the agenda and sign-in |

#### Steps

1. Select Desired Meeting Record > Select 'View' > Select 'Meeting Agenda' or Select 'Meeting Sign-in Sheet **Note:** CM Firm can attach Agenda and Sign in PVs to Outlook Meeting Invite **(Outside Camp)** 

| ළු         | Meetings                  |              |          |             |            |            | C00001           | 5851-MC1002 - Negative Ame        | ndment  | Test Subprojec         | 1                            |                  | SCA CH               | nal REQMT-CM1<br>M Firm 1 |        | - 1     | e ×     |
|------------|---------------------------|--------------|----------|-------------|------------|------------|------------------|-----------------------------------|---------|------------------------|------------------------------|------------------|----------------------|---------------------------|--------|---------|---------|
|            |                           | $\leftarrow$ |          | -           | NEW 1      | NEW PRE-CO | INSTRUCTION      |                                   | SEN     | ND EDIT VIEW           | AISTOR                       | RY GO URL        |                      |                           |        |         |         |
| ĉ          | Project Finder            |              | ٩        | , Meeti     | ngs 🗸 Ö    | )          |                  | e                                 | 3<br>Me | eeting Agenda          | nd Expe                      | ctations         |                      | F                         | review | 2       | :: ×    |
|            |                           |              |          | ↓ Mee       | eting Date | Start Time | Туре             | Subject                           | Me      | eeting Sign-in She     | et s M                       | eeting Items     | Action Items         |                           |        | > SI    | ECTIONS |
|            | Apps                      |              |          | 1           | 2/24/2021  | 5:00 AM    | Pre-Construction | Project Requirements and Expectat | ion     | eting Minutes          |                              |                  |                      |                           | 1.     | Details |         |
| Q          | Search                    |              |          | 1           | 2/24/2021  | 8:00 AM    | Job Progress     | Job Progress Meeting Two          |         | Meeting Number         | 00001                        |                  |                      |                           | B      | FEREN   | CES     |
| •          |                           |              |          | 1           | 2/22/2021  | 8:00 AM    | Job Progress     | Job Progress Meeting One          |         | Subject                | Project Req                  | uirements and Ex | pectations           |                           | c      | OMMEN   | лз      |
| Ê          | Tasks                     |              | -        |             |            |            |                  |                                   |         | Type<br>Location       | Pre-Constru<br>At the site e | ction<br>ntrance |                      |                           | 2      | Attende | ees     |
| P          | Messages                  |              |          |             |            |            |                  |                                   |         | Meeting Date           | 12/24/2021                   |                  |                      |                           | A      | TENDE   | ES      |
| _          |                           |              |          |             |            |            |                  |                                   |         | Start Time<br>End Time | 5:00 AM<br>6:00 AM           |                  |                      |                           | 0      | THER AT | TENDEES |
| <i>8</i> 8 | Meetings                  |              |          |             |            |            |                  |                                   |         | Prepared By            | External RE                  | QMT-CM1 - SCA (  | CM Firm 1            |                           | 3.     | Meetin  | g Items |
| ധ          | Getting Started           |              |          |             |            |            |                  |                                   |         | Last Meeting<br>Status | Yes<br>Distributed           |                  |                      |                           | 4      | Action  | tems    |
|            |                           |              |          |             |            |            |                  |                                   |         |                        |                              |                  |                      |                           |        |         |         |
|            |                           |              |          |             |            |            |                  |                                   | ~       | REFERENCES             |                              |                  |                      |                           |        |         |         |
|            |                           |              |          |             |            |            |                  |                                   |         | :: ::                  | MARKUP DO                    | WNLOAD           |                      |                           |        |         |         |
|            |                           |              |          |             |            |            |                  |                                   |         | П ТУРЕ                 |                              | DESCRIPTION      | CONTRIBUTOR          | DATE                      |        |         |         |
|            |                           |              |          |             |            |            |                  |                                   |         | ~ Supporting Do        | cument                       |                  |                      |                           |        |         |         |
|            |                           |              |          |             |            |            |                  |                                   |         | Supportin              | g Document                   | Meeting.ppt      | x External REQMT-CM1 | 12/23/202                 |        |         |         |
|            |                           |              |          |             |            |            |                  |                                   |         |                        |                              |                  |                      |                           |        |         |         |
|            |                           |              |          |             |            |            | 3 Item(s)        |                                   |         | Finalize               | Distribute                   |                  |                      |                           |        |         |         |
| You li     | ast logged in today at 10 | ):14 AM Eas  | tern Tim | ne (US & Ca | anada)     |            |                  | = 11                              | E       |                        |                              |                  | 1.9.29.58 - DEV      | NEEKLY 🗘                  | 应      | 凝       | 🖟 kahua |

## **Update Meeting Details and Attendance**

| Role    | _             | Preceding Steps                | _             | Outcome                    |
|---------|---------------|--------------------------------|---------------|----------------------------|
| CM Firm | $\rightarrow$ | The meeting has been finished. | $\rightarrow$ | Meeting Record is updated. |

#### Steps

1. Select Meeting requiring updates > Select 'Edit'

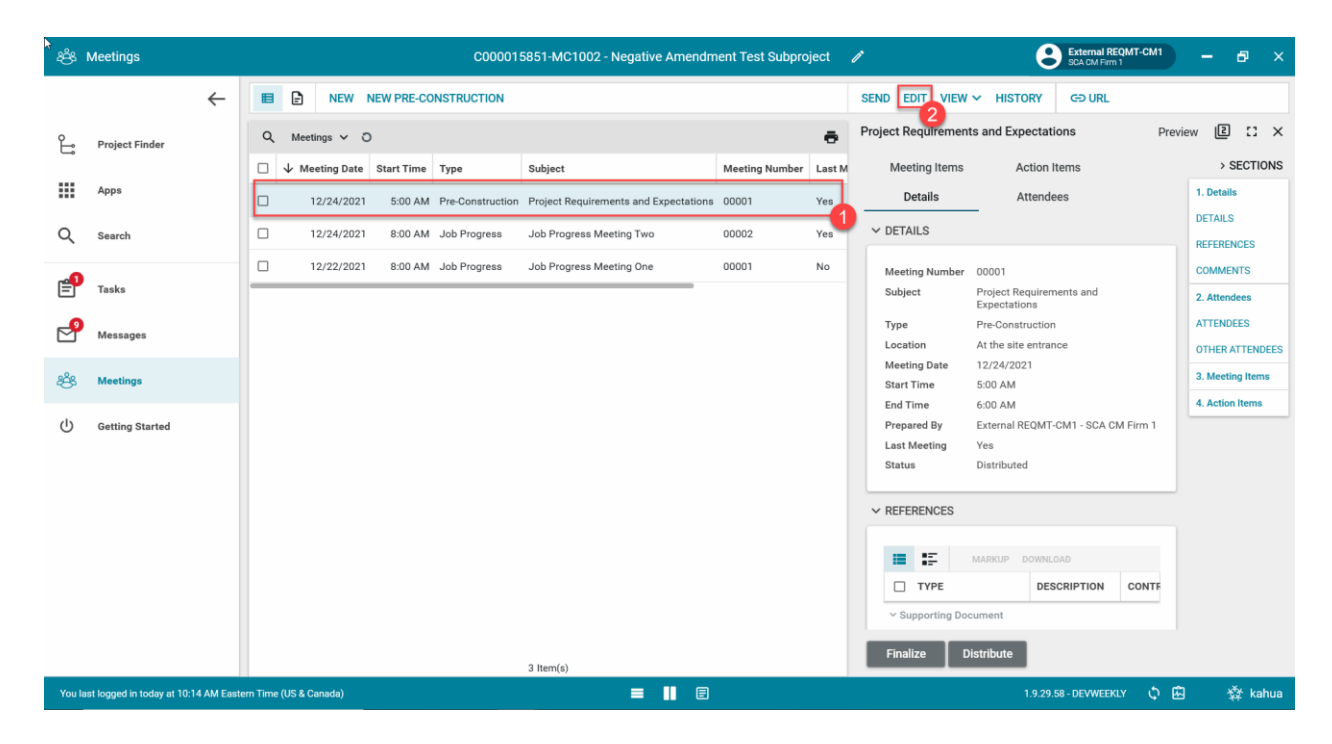

2. Go to the Attendees Tab > Update the Attendance > Select 'Save/Close'

| දුපි, Meetings                           | C000015851-MC1002 - Negative Amendment Test Subproject 🧪 💽 External REQUIT-CM1 –                                                    | ð ×        |
|------------------------------------------|----------------------------------------------------------------------------------------------------|------------|
| ÷                                        | E NEW NEW PRE-CONSTRUCTION GO URL                                                                                                   |            |
| O Project Finder                         | Q Meetings ~ O e                                                                                                    | ) :: ×     |
|                                          | □ ↓ Meeting Date Start Time Type Subject Details Attendees Meeting Items Action Items                                               | SECTIONS   |
| Apps                                     | 12/24/2021         5:00 AM         Pre-Construction         Project Requirements and              × ATTENDEES               1. Deta | ills       |
| Q Search                                 | 12/24/2021 8:00 AM Job Progress Job Progress Meeting Two                                                                            | ENCES      |
| <b>"</b>                                 | 12/22/2021     8:00 AM Job Progress     Job Progress Meeting One     Attendee Notes     COMM                                        | IENTS      |
| Tasks                                    | Insert 1ttem(s) Add Multiple 2. Atte                                                                                                | ndees      |
| Messages                                 | Attendance ATTEN                                                                                                    | DEES       |
| 2 <sup>2</sup> 0                         | Calvin Kwong-CKwongCo 🕑 🗸 Absent 👻                                                                                                  | ting Items |
| 28 Meetings                              | Justin Jiang- JustinCo O v Present v                                                                                                | on Items   |
| () Getting Started                       | Danny Zhou - Stellar 🕲 👻 📃 Excused 💌                                                                                                |            |
|                                          | 2                                                                                                    |            |
|                                          | ✓ OTHER ATTENDEES                                                                                                    |            |
|                                          | Insert 1tem(s)                                                                                                    |            |
|                                          | Name         Attendance         Company         Phone         Mobile         Email                                                  |            |
|                                          | John Smith     Very Good Construction <u>johnsmith@vgc.cor</u>                                                                      |            |
|                                          | □ Jane Doe v The Best Construction Janedoe@tbco.com                                                                                 |            |
|                                          | Save / Close                                                                                                    |            |
| You last logged in today at 10:14 AM Eas | stem Time (US & Canada) 🗧 📕 🗐 1.9.29,58 - DEVWEEKLY 🗘 🖻                                                                             | 🔅 kahua    |

3. Go to Meeting Items Tab > Select the Pop Out icon

| ්ජ්      | Meetings        |   |   |                     |            | C00001           | 5851-MC1002 - Negativ    | Amendment Test Subproject 🖍 😢 External REQMT-CM1 – 🗗                                                                                                    | ×    |
|----------|-----------------|---|---|---------------------|------------|------------------|--------------------------|----------------------------------------------------------------------------------------------------|------|
|          |                 | ← | B | B NEW               | NEW PRE-CO | ONSTRUCTION      |                          | CÐ URL                                                                                                    |      |
| <u>م</u> | Project Finder  |   | Q | Meetings 🗸 🕻        | >          |                  | ē                        | Project Requirements and Expectations Edit 😰 🖸                                                                                                    | ×    |
| _        |                 |   |   | $\psi$ Meeting Date | Start Time | Туре             | Subject                  | Details Attendees Meeting Items Action Items > SECTION                                                                                                    | ONS  |
|          | Apps            |   |   | 12/24/2021          | 5:00 AM    | Pre-Construction | Project Requirements and | 1. Details                                                                                                    |      |
| Q        | Search          |   |   | 12/24/2021          | 8:00 AM    | Job Progress     | Job Progress Meeting Two | Insert 1 item(s)                                                                                                    |      |
|          |                 |   |   | 12/22/2021          | 8:00 AM    | Job Progress     | Job Progress Meeting One | Number Subject     Date Or     COMMENTS                                                                                                    |      |
| Ē        | Tasks           |   |   |                     |            |                  |                          | Euclion and Authority of Personnel     12/23/     2. Attendees                                                                                                    |      |
| P        | Messages        |   |   |                     |            |                  |                          | Correspondence / Field Instruction 12/23/ ATTENDEES                                                                                                    |      |
| a9a      |                 |   |   |                     |            |                  |                          | OD03 SCA Field Office, Computer Equipment & Contractor Staging Area     12/23/     OTHER ATTEND     Ameeting Item                                                                                                    | DEES |
| -85      | Meetings        |   |   |                     |            |                  |                          | 2004 Project Meetings 12/23/     4. Action Items                                                                                                    |      |
| ሳ        | Getting Started |   |   |                     |            |                  |                          | 0005 Schedule & Phasing 12/23/                                                                                                    | _    |
|          |                 |   |   |                     |            |                  |                          | Image: Description         Permit Requirements         12/23/                                                                                                    |      |
|          |                 |   |   |                     |            |                  |                          | 0007         Construction Site and Access         12/23/                                                                                                    |      |
|          |                 |   |   |                     |            |                  |                          | □ 🖸 0008 Emergency Contact Numbers 12/23/                                                                                                    |      |
|          |                 |   |   |                     |            |                  |                          | Image: Description of the second second se |      |
|          |                 |   |   |                     |            |                  |                          | Image: Description         2 Safety and Job Site Security         12/23/                                                                                                    |      |
|          |                 |   |   |                     |            |                  |                          | Show All 10 of 25                                                                                                    |      |
|          |                 |   |   |                     |            |                  |                          | Save / Close                                                                                                    |      |
|          |                 |   |   |                     |            | 3 Item(s)        |                          |                                                                                                    |      |

4. Select the Pop Out Button > Select 'Next' to Navigate between items > Manually copy items from Agenda Details into Minute Details and update according to meeting > Select 'Done'

**Note:** For Job Progress meetings, topics 1 to 11 are mandatory. If there is no discussion, enter NA in the Meeting Details.

| ස්ස    | Meetings                   |             |         |         |             |         | C000015851-MC1002 - Negative Amend                             | ment Test S | t Subproject 💉 😢 External REQMT-CM1 – 🗗                          | × |
|--------|----------------------------|-------------|---------|---------|-------------|---------|----------------------------------------------------------------|-------------|------------------------------------------------------------------|---|
|        |                            | ÷           |         | Proje   | N<br>ect Re | IEW NEW | PRE-CONSTRUCTION COURL<br>ts and Expectations                  |             | ×                                                                | L |
| Ļ      | Project Finder             |             | c       | Insert  | 1           | item(s) |                                                                |             | Project Requirements and Expectations Previous Next Done         | S |
|        | Apps                       |             |         |         |             | Number  | Subject                                                        | Date Origir | ir SECTIONS                                                      | ħ |
|        |                            |             |         |         | R           | 0001    | Function and Authority of Personnel                            | 12/23/202   | 2 DETAILS                                                        |   |
| Q      | Search                     |             |         |         | R           | 1,002   | Correspondence / Field Instruction                             | 12/23/202   | 2 米 ① ① ち さ ズ B <i>I</i> 및 : AGENDA DETAILS                      |   |
| P      | Tasks                      |             |         |         | R           | 0003    | SCA Field Office, Computer Equipment & Contractor Staging Area | 12/23/202   | 2 E E E I I I E F X <sup>1</sup> X <sub>2</sub> : MINUTE DETAILS | H |
| _      |                            |             |         |         | R           | 0004    | Project Meetings                                               | 12/23/202   | 2<br>Computer equipment & phone lines as per contract            |   |
|        | Messages                   |             |         |         | R           | 0005    | Schedule & Phasing                                             | 12/23/202   | 2 requirement.                                                   | s |
| පරි    | Meetings                   |             |         |         | 6           | 0006    | Permit Requirements                                            | 12/23/202   | 2                                                                |   |
| d      | Getting Started            |             |         |         | R           | 0007    | Construction Site and Access                                   | 12/23/202   | 2                                                                | μ |
| 0      | octaing otarica            |             |         |         | R           | 0008    | Emergency Contact Numbers                                      | 12/23/202   | 2                                                                |   |
|        |                            |             |         |         | R           | 0009    | Insurance / Subcontractors Approval Process                    | 12/23/202   | 2_                                                               |   |
|        |                            |             |         |         |             | 0010    | Safety and Job Site Security                                   | 12/23/202   | 2                                                                |   |
|        |                            |             |         |         | R           | 0011    | Product Substitution                                           | 12/23/202   | 2_                                                               |   |
|        |                            |             |         |         | R           | 0012    | Submittal/Shop Drawings                                        | 12/23/202   | 2                                                                |   |
|        |                            |             |         |         | R           | 0013    | Request For Information (RFI)                                  | 12/23/202   | 2 V MINUTE DETAILS                                               |   |
|        |                            |             |         |         | Done        | -       |                                                                |             | 0                                                                |   |
|        |                            |             | 1.1     |         |             |         | 3 Item(s)                                                      |             |                                                                  |   |
| You la | ast logged in today at 10: | :14 AM East | ern Tim | e (US & | Canada      | a)      | = • •                                                          | )           | 1.9.29.58 - DEVWEEKLY 🗘 🖻 🕸 kahu                                 | a |

## View Meeting Minutes Portable View

| Role    |               | Preceding Steps            |               | Outcome                   |
|---------|---------------|----------------------------|---------------|---------------------------|
| CM Firm | $\rightarrow$ | Meeting Minutes is updated | $\rightarrow$ | View the Meeting Meetings |

#### Steps

1. Select desired Meeting record > Select 'View' > Select 'Meeting Minutes'

| Image: Contract of the contract of the contract                     | දුපී Meetings                    |              | C000015851-M                                | C1002 - Negati     | e Amendment Test Subproject 🧪 😢 External                                | REQMT-CM1 — 🗗 🗙               |
|----------------------------------------------------------------------------------------------------|----------------------------------|--------------|---------------------------------------------|--------------------|-------------------------------------------------------------------------|-------------------------------|
| Project Finder <ul> <li>Meeting Suri Time</li> <li>Meeting Suri Time</li> <li>Mee</li></ul> |                                  | $\leftarrow$ | NEW NEW PRE-CONSTRUCTION                    |                    |                                                                         |                               |
| Image: Section Started     Image: Section Started     Image: Section Started <th>Project Finder</th> <th></th> <th>Q Meetings V O</th> <th>ē</th> <th>Meeting Agenda nd Expectations</th> <th>Preview 🛛 🖸 🗙 🗙</th>                                                                                                    | Project Finder                   |              | Q Meetings V O                              | ē                  | Meeting Agenda nd Expectations                                          | Preview 🛛 🖸 🗙 🗙               |
| iiii       Appa <ul> <li>             12/24/2021</li> <li>             500 AM</li> <li>             12/24/2021</li> <li>             800 AM</li> <li>             12/24/2021</li> <li>             800 AM</li> <li>             12/24/2021</li> <li>             800 AM</li> <li>             12/24/2021</li> <li>             800 AM</li> <li>             12/24/2021</li> <li>             800 AM</li> <li>             12/22/2021</li> <li>             800 AM</li> <li>             02/2 / 2021</li> <li>             800 AM</li> <li>             02/2 / 2021</li> <li>             800 AM</li> <li>             02/2 / 2021</li> <li>             800 AM</li> <li>             02/2 / 2021</li> <li>             000 AM</li> <li>             Project Meetings</li></ul>                                                                                                    |                                  |              | □ ↓ Meeting Date Start Time Type Subject    | 1                  | Meeting Sign-in Sheet s Meeting Items Action Items                      | > SECTIONS                    |
| <ul> <li></li></ul>                                                                                                    | Apps                             |              | 12/24/2021 5:00 AM Pre-Construction Project | Requirements and   | Meeting Minutes 3                                                       | 1. Details                    |
| Image: Number Subject       Number Subject       Date Origins       Contention         Image: Number Subject       Number Subject       Date Origins       Contention       Contention<                                                                                                    | Q Search                         |              | 12/24/2021 8:00 AM Job Progress Job Pro     | gress Meeting T    |                                                                         | DETAILS                       |
| Image: Single stand       Image: Single stand       Image: Single stand<                                                                                                    |                                  |              | 12/22/2021 8:00 AM Job Progress Job Pro     | ogress Meeting One | Number Subject D                                                        | ate Original COMMENTS         |
| Nessages       Meetings       12/23/2021       12/23/2021       12/23/2021       12/23/2021       12/23/2021       12/23/2021       12/23/2021       12/23/2021       12/23/2021       12/23/2021       12/23/2021       12/23/2021       12/23/2021       12/23/2021       12/23/2021       12/23/2021       12/23/2021       12/23/2021       12/23/2021       12/23/2021       12/23/2021       12/23/2021       12/23/2021       12/23/2021       12/23/2021       12/23/2021       12/23/2021       12/23/2021       12/23/2021       12/23/2021       12/23/2021       12/23/2021       12/23/2021       12/23/2021       12/23/2021       12/23/2021       12/23/2021       12/23/2021       12/23/2021       12/23/2021       12/23/2021       12/23/2021       12/23/2021       12/23/2021       12/23/2021       12/23/2021       12/23/2021       12/23/2021       12/23/2021       12/23/2021       12/23/2021       12/23/2021       12/23/2021       12/23/2021       12/23/2021       12/23/2021       12/23/2021       12/23/2021       12/23/2021       12/23/2021       12/23/2021       12/23/2021       12/23/2021       12/23/2021       12/23/2021       12/23/2021       12/23/2021       12/23/2021       12/23/2021       12/23/2021       12/23/2021       12/23/2021       12/23/2021       12/23/2021       12/23/2021       12/23/2021                                                                                                    | Tasks                            |              |                                             |                    | 2 0001 Function and Authority of Personnel 1                            | 2/23/2021 2. Attendees        |
| 1       messages         1       messages         1       0003       SCA Field Office, Computer Equipment & Contractor Staging Ae       12/23/2021         1       0004       Project Meetings       12/23/2021       3         1       0005       Schedul & Phasing       12/23/2021       4       Action Items         1       0005       Operative Equipment & Contractor Staging Ae       12/23/2021       1       Action Items         1       0005       Schedul & Phasing       12/23/2021       1       Action Items       1         1       0007       Construction Site and Access       12/23/2021       1       Action Items       1         1       0009       Insurance / Subcontractors Approval Process       12/23/2021       1       1       1         1       010       Safety and Job Site Security       12/23/2021       1       1       1         1       010       Safety and Job Site Security       10 of 25       1       1       1         1       010       Safety and Job Site Security       10 of 25       1       1       1       1       1       1       1       1       1       1       1       1       1       1       1                                                                                                    | <b>P</b>                         |              |                                             |                    | 2 0002 Correspondence / Field Instruction 1                             | 2/23/2021 ATTENDEES           |
|                                                                                                    | - messages                       |              |                                             |                    | 2 0003 SCA Field Office, Computer Equipment & Contractor Staging Area 1 | 07112/23/2021 OTHER ATTENDEES |
| • Getting Started           • A. Action Items           • A. Action Items             • Ooos           • Schedule & Phasing           • 12/23/2021           • A. Action Items             • Ooos           • Ooos           • Permit Requirements           • 12/23/2021           • A. Action Items             • Ooos           • Ooos           • Permit Requirements           • 12/23/2021           • A. Action Items             • Ooos           • Ooos           • Permit Requirements           • 12/23/2021           • Permit Requirements           • 12/23/2021             • Ooos           • Emergency Contact Numbers           • 12/23/2021           • Permit Requirements           • 12/23/2021             • Ooos           • Story All           • Issues           • 10 of 25                                                                                                    | 😤 Meetings                       |              |                                             |                    | 2 0004 Project Meetings 1                                               | 12/23/2021 3. Meeting Items   |
| 3 Item(s)       3 Item(s)                                                                                                    | ( <sup>1</sup> ) Getting Started |              |                                             |                    | 🚺 0005 Schedule & Phasing                                               | 4. Action Items               |
| 3 Item(s)       3 Item(s)       0007       Construction Site and Access       12/23/2021         Image: Construction Site and Access       12/23/2021       12/23/2021         Image: Construction Site and Access       12/23/2021         Image: Construction Site and Access       12/23/2021         Image: Construction Site and Access       12/23/2021         Image: Construction Site and Access       10 of 25                                                                                                    | 0                                |              |                                             |                    | 2 0006 Permit Requirements 1                                            | 12/23/2021                    |
| 3 Item(s)       Item(s)       12/23/2021         Image: State State S                                                                 |                                  |              |                                             |                    | 2 0007 Construction Site and Access                                     | 12/23/2021                    |
| 3 Item(s)       Item(s)       Item(s)       Item(s)       Item(s)       Item(s)       Item(s)                                                                                                    |                                  |              |                                             |                    | 🖸 0008 Emergency Contact Numbers 1                                      | 12/23/2021                    |
| 3 Item(s)                                                                                                    |                                  |              |                                             |                    | 2 0009 Insurance / Subcontractors Approval Process                      | 12/23/2021                    |
| Image: Show All     10 of 25       Finalize     Distribute                                                                                                    |                                  |              |                                             |                    | 2 0010 Safety and Job Site Security 1                                   | 12/23/2021                    |
| 3 Item(s) Finalize Distribute                                                                                                    |                                  |              |                                             |                    | C Show All                                                              | 10 of 25                      |
| 3 Item(s)                                                                                                    |                                  |              |                                             |                    | Finalize Distribute                                                     |                               |
|                                                                                                    |                                  |              | 3 Item(s)                                   |                    |                                                                         |                               |

## **Distribute and Add Comment**

| Role    |               | Preceding Steps                                          | _             | Outcome                                                                 |
|---------|---------------|----------------------------------------------------------|---------------|-------------------------------------------------------------------------|
| CM Firm | $\rightarrow$ | Meeting Minutes have been initially completed by CM Firm | $\rightarrow$ | Meeting Minutes are sent to<br>attendees to review and add<br>comments. |

#### Steps

1. Select Meeting requiring distribution > Select 'Distribute'

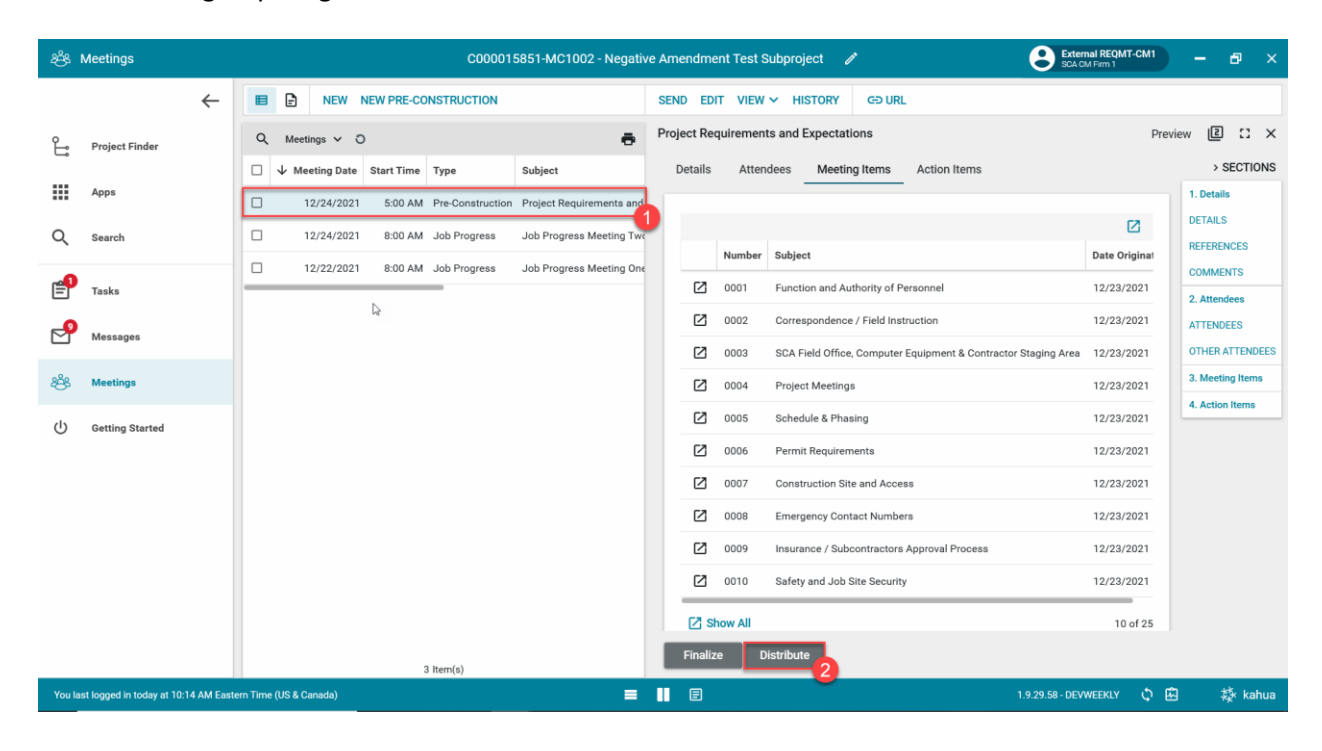

2. Attendees go to Message > Select 'Open In Kahua'

| * 🖸 •   | Messages                             | C000015851-MC1002 - Negative Ai                                                     | nendment Test Subproject                        | i                                         |                                           | Justin J<br>JustinCo                                 | liang _                            | 8 ×     |
|---------|--------------------------------------|-------------------------------------------------------------------------------------|-------------------------------------------------|-------------------------------------------|-------------------------------------------|------------------------------------------------------|------------------------------------|---------|
| ≡       | ≔ <sup>List</sup> <b>∨ NEW</b>       | DELETE COPY TO COMMUNICATIONS VIEW                                                  | REPLY REPLY ALL FO                              | ORWARD VIEW                               | GƏ URL 🐮                                  |                                                      |                                    |         |
| Ê       | Q = View: Inbox *                    |                                                                                     | Message Detail                                  |                                           |                                           |                                                      |                                    | 0 ×     |
|         | FROM                                 | SUBJECT                                                                             | Details Attachments                             |                                           |                                           |                                                      |                                    |         |
|         | External REQMT-CM1                   | Meeting Minutes for C000015851-MC1002 - Negative Amendment Test Subproject, Job Pro | gri<br>Received                                 | 12/23/2021 10:45                          | 5 AM                                      |                                                      |                                    |         |
| Q       | External REQMT-CM1                   | Meeting Minutes for C000015851-MC1002 - Negative Amendment Test Subproject, Pre-    | on From                                         | External REQMT-0                          | CM1                                       |                                                      |                                    |         |
| rên.    | Calvin Kwong                         | Meeting Comments for C000015851-MC1002 - Negative Amendment Test Subproject, Pr     | To<br>e-C Cc                                    | Justin Jiang                              |                                           |                                                      |                                    |         |
| E       | External REQMT-CM1                   | Meeting Minutes for C000015851-MC1002 - Negative Amendment Test Subproject, Pre-C   | on Subject                                      | Meeting Minutes<br>Job Progress : 00      | for C000015851-MC<br>001                  | C1002 - Negative Amendr                              | nent Test Subproje                 | ect,    |
| ్రా     | External REQMT-CM1                   | Meeting Minutes for C000015851-MC1002 - Negative Amendment Test Subproject, Pre-Co  | Justin,                                         |                                           |                                           |                                                      |                                    |         |
| d       | External REQMT-CM1                   | Meeting Minutes for C000015851-MC1002 - Negative Amendment Test Subproject, Job F   | ro                                              |                                           |                                           |                                                      |                                    |         |
| U       | External REQMT-CM1                   | Meeting Minutes for C000015851-MC1002 - Negative Amendment Test Subproject, Pre-C   | on The Meeting Minute<br>000001 are attached. F | s for C000015851-N<br>Please provide comm | IC1002 - Negative A<br>nents by 12/26/202 | Amendment Test Subproj<br>21. The meeting will be fi | ect, Job Progress<br>nalized after |         |
|         | Calvin Kwong                         | Meeting Comments for C000015851-MC1002 - Negative Amendment Test Subproject, Pr     | 12/28/2021.                                     |                                           |                                           |                                                      |                                    |         |
|         | External REQMT-CM1                   | Meeting Minutes for C000015851-MC1002 - Negative Amendment Test Subproject, Pre-C   | Open In Kahua                                   |                                           |                                           |                                                      |                                    |         |
|         | 🗌 Kahua (DEV)                        | AEoR Consultant 2 Has Registered A Kahua Account                                    | -                                               |                                           |                                           |                                                      |                                    |         |
|         | 🗌 Kahua (DEV)                        | AEoR Consultant 2 is now a Kahua user for SCA DEVQA                                 | This Message was ser<br>Everritt - Stellar      | nt to multiple recipie                    | ents: Calvin <u>Kwong</u>                 | - CKwongCo: Justin Jiang                             | - JustinCo; Thom                   | as      |
|         | 🗌 Kahua (DEV)                        | AEoR Consultant 3 Has Registered A Kahua Account                                    |                                                 |                                           |                                           |                                                      |                                    |         |
|         | 🗌 Kahua (DEV)                        | AEoR Consultant 3 is now a Kahua user for SCA DEVQA                                 |                                                 |                                           |                                           |                                                      |                                    |         |
|         | 🗌 Kahua (DEV)                        | AEoR Consultant 4 Has Registered A Kahua Account                                    | ✓ ATTACHMENTS                                   |                                           |                                           |                                                      |                                    |         |
| +2)     | (050)                                | 101 Item(s)                                                                         |                                                 |                                           |                                           |                                                      |                                    |         |
| You las | it logged in yesterday at 10:12 AM E | Eastern Time (US & Canada) 📃 📗                                                      |                                                 |                                           |                                           | 1.9.29.58 - DEVWEEKLY                                | \$                                 | 🕸 kahua |

3. Attendees select 'Add Comment' > Type Comment > Select Continue

Note. All CAMP User attendees can add comments. Other Attendees are not CAMP Users.

| kahua - D          | EVWEEKLY<br>-                                 |                            | 0001 - test                     | 1                                        | Justin Jiang – É           | 9 ×       |
|--------------------|-----------------------------------------------|----------------------------|---------------------------------|------------------------------------------|----------------------------|-----------|
| ≡                  |                                               | RE-CONSTRUCTION MORE ~     |                                 |                                          | L                          |           |
| £                  | Q, Meetings ∽ Õ                               |                            | ē                               | 10/26/2021 -                             | * Preview                  | 13 ×      |
|                    | □ ↓ Start Date Start Time Typ                 | ype Subject Meeting Number | ast Meeting Location References | Details Attendees Meeting Items Action I | Items > SE                 | CTIONS    |
|                    | □ 10/26/2021 Pre                              | re-Construction 00001      | /es                             | ✓ DETAILS                                | 1. Detail                  | ls<br>S   |
| Q                  |                                               |                            |                                 | Meeting Number 00001                     | REFERE                     | NCES      |
| -                  |                                               |                            |                                 | Subject                                  | СОММЕ                      | INTS      |
| Ē                  |                                               |                            | Comment                         |                                          | 2. Atten                   | dees      |
| 2                  |                                               |                            |                                 |                                          | 3. Meeti                   | ing Items |
| - 0 -              |                                               |                            | Test Comment                    |                                          | 4. Action                  | n Items   |
| 8 <del>8</del> 8 * |                                               |                            | -                               |                                          |                            |           |
| ↺                  |                                               |                            | 6                               | Continue                                 | 6                          |           |
|                    |                                               |                            |                                 | ✓ REFERENCES                             |                            |           |
|                    |                                               |                            |                                 |                                          |                            |           |
|                    |                                               |                            |                                 |                                          | MARKUP? INCLUDE ON SEND    |           |
|                    |                                               |                            |                                 |                                          |                            |           |
|                    |                                               |                            |                                 | ✓ COMMENTS                               |                            |           |
| +2)                |                                               | 1 Item(s)                  |                                 | Distribute Finalize Add Comment          |                            |           |
| You las            | t logged in today at 10:30 AM Eastern Time (U | (US & Canada)              | = 11 (                          | 3                                        | 1.9.27.147 - DEVWEEKLY 🖾 🎄 | kahua     |

CM Firm updates Meeting Minutes according to comments and distributes again. Note: Update Meeting Minutes and Distribute Steps Shown above.

## Finalize and Unlock

| Role    |               | Preceding Steps           |               | Outcome                        |
|---------|---------------|---------------------------|---------------|--------------------------------|
|         |               | All attendees added their |               | Masting is finalized and sound |
| CM Firm | $\rightarrow$ | comments and CM firm has  | $\rightarrow$ | he further edited              |
|         |               | updated accordingly       |               |                                |

### Steps

1. Select Meeting requiring finalizing > Click 'Finalize' **Note**. Can still distribute after finalize.

|              | Messages                 |              |          |                      |                | C00001             | 5851-MC1002 - Negativ    | e Amendme  | nt Test S | Subproject 🧪 🕃 Exter                                           | nal REQMT-CM1<br>M Firm 1 | – ø ×             |
|--------------|--------------------------|--------------|----------|----------------------|----------------|--------------------|--------------------------|------------|-----------|----------------------------------------------------------------|---------------------------|-------------------|
|              |                          | $\leftarrow$ |          | N                    | EW NEW PRE     | CONSTRUCTION       |                          | SEND ED    | T VIEW    | Y HISTORY GÐ URL                                               |                           |                   |
| Ê            | Project Finder           |              | Q        | Meetings             | ~ 0            |                    | ē                        | Project Re | quiremen  | ts and Expectations                                            | Pre                       | wiew C C ×        |
| _            |                          |              |          | $\downarrow$ Meeting | Date Start Tin | е Туре             | Subject                  | Details    | Atten     | dees Meeting Items Action Items                                |                           | > SECTIONS        |
|              | Apps                     |              |          | 12/24                | /2021 5:00/    | M Pre-Construction | Project Requirements and |            |           |                                                                |                           | 1. Details        |
| Q            | Search                   |              |          | 12/24                | /2021 8:00     | M Job Progress     | Job Progress Meeting T   |            |           |                                                                |                           | REFERENCES        |
|              |                          |              |          | 12/22                | /2021 8:00     | M Job Progress     | Job Progress Meeting One |            | Number    | Subject                                                        | Date Original             | COMMENTS          |
| Ē            | Tasks                    |              |          |                      |                |                    |                          |            | 0001      | Function and Authority of Personnel                            | 12/23/2021                | 2. Attendees      |
| -            | Messages                 |              |          |                      |                |                    |                          |            | 0002      | Correspondence / Field Instruction                             | 12/23/2021                | ATTENDEES         |
|              |                          |              |          |                      |                |                    |                          |            | 0003      | SCA Field Office, Computer Equipment & Contractor Staging Area | 12/23/2021                | OTHER ATTENDEES   |
| 2 <u>8</u> 8 | Meetings                 |              |          |                      |                |                    |                          |            | 0004      | Project Meetings                                               | 12/23/2021                | 3. Meeting Items  |
| ሳ            | Getting Started          |              |          |                      |                |                    |                          |            | 0005      | Schedule & Phasing                                             | 12/23/2021                | 4. Action reality |
|              |                          |              |          |                      |                |                    |                          |            | 0006      | Permit Requirements                                            | 12/23/2021                |                   |
|              |                          |              |          |                      |                |                    |                          |            | 0007      | Construction Site and Access                                   | 12/23/2021                |                   |
|              |                          |              |          |                      |                |                    |                          |            | 0008      | Emergency Contact Numbers                                      | 12/23/2021                |                   |
|              |                          |              |          |                      |                |                    |                          |            | 0009      | Insurance / Subcontractors Approval Process                    | 12/23/2021                |                   |
|              |                          |              |          |                      |                |                    |                          |            | 0010      | Safety and Job Site Security                                   | 12/23/2021                |                   |
|              |                          |              |          |                      |                |                    |                          | [∠] s      | now All   |                                                                | 10 of 25                  |                   |
|              |                          |              |          |                      |                | 0.00000            |                          | Finaliz    | e C       | istribute                                                      |                           |                   |
| You las      | st logged in today at 10 | ):14 AM East | tern Tim | e (US & Canada       | ı)             | a item(s)          | =                        |            | 2         | 1.9.29.58 - DEV                                                | WEEKLY 🗘                  | 凸 🛱 kahua         |

2. Select Meeting requiring unlock > Click 'Unlock' **Note:** Can Update the Meeting and Distribute again.

| 2          | Messages        |   |                           |            | C00001           | 5851-MC1002 - Negativ    | e Amendme  | ent Test : | Subproject 🧨 😫 Exte                                            | ernal REQMT-CM1<br>CM Firm 1 | - @ ×            |
|------------|-----------------|---|---------------------------|------------|------------------|--------------------------|------------|------------|----------------------------------------------------------------|------------------------------|------------------|
|            | $\leftarrow$    |   | NEW I                     | NEW PRE-CO | INSTRUCTION      |                          | SEND VI    | ₩~ н       | ISTORY GO URL                                                  |                              |                  |
| Ê          | Project Finder  | Q | Meetings 🗸 🕻              |            |                  | ē                        | Project Re | quiremer   | ts and Expectations                                            | Pre                          | view 🗈 🖸 🗙       |
| _          |                 |   | $\downarrow$ Meeting Date | Start Time | Туре             | Subject                  | Details    | Atter      | dees Meeting Items Action Items                                |                              | > SECTIONS       |
|            | Apps            |   | 12/24/2021                | 5:00 AM    | Pre-Construction | Project Requirements and |            |            |                                                                |                              | 1. Details       |
| Q          | Search          |   | 12/24/2021                | 8:00 AM    | Job Progress     | Job Progress Meeting T   |            |            |                                                                |                              | REFERENCES       |
| •          |                 |   | 12/22/2021                | 8:00 AM    | Job Progress     | Job Progress Meeting One |            | Number     | Subject                                                        | Date Original                | COMMENTS         |
| Ê          | Tasks           | - |                           |            |                  |                          |            | 0001       | Function and Authority of Personnel                            | 12/23/2021                   | 2. Attendees     |
| P          | Messages        |   |                           |            |                  |                          |            | 0002       | Correspondence / Field Instruction                             | 12/23/2021                   | ATTENDEES        |
|            |                 |   |                           |            |                  |                          |            | 0003       | SCA Field Office, Computer Equipment & Contractor Staging Area | 12/23/2021                   | OTHER ATTENDEES  |
| <u>ê</u> ŝ | Meetings        |   |                           |            |                  |                          |            | 0004       | Project Meetings                                               | 12/23/2021                   | 3. Meeting Items |
| (I)        | Getting Started |   |                           |            |                  |                          |            | 0005       | Schedule & Phasing                                             | 12/23/2021                   | 4. Action Items  |
|            | 2               |   |                           |            |                  |                          |            | 0006       | Permit Requirements                                            | 12/23/2021                   |                  |
|            |                 |   |                           |            |                  |                          |            | 0007       | Construction Site and Access                                   | 12/23/2021                   |                  |
|            |                 |   |                           |            |                  |                          |            | 0008       | Emergency Contact Numbers                                      | 12/23/2021                   |                  |
|            |                 |   |                           |            |                  |                          |            | 0009       | Insurance / Subcontractors Approval Process                    | 12/23/2021                   |                  |
|            |                 |   |                           |            |                  |                          |            | 0010       | Safety and Job Site Security                                   | 12/23/2021                   |                  |
|            |                 |   |                           |            |                  |                          |            |            |                                                                |                              |                  |
|            |                 |   |                           |            |                  |                          | ∠ s        | now All    |                                                                | 10 of 25                     |                  |
|            |                 |   |                           | :          | 3 Item(s)        |                          | Unloc      | k [ [      | Distribute                                                     |                              |                  |

## **Create New Meetings in a Series**

| Role    | Preceding Steps             | Outcome                        |
|---------|-----------------------------|--------------------------------|
|         | The initial Job Progress,   | A now Maating in the Carios is |
| CM Firm | → Bulletin, or Coordination |                                |
|         | meeting is finalized.       |                                |

## Steps

1. Click on desired record > Select Edit Series

| kahua - D  | evweei   | KLY<br>-           |                |                   |         |                |              | 0        | 001 - test | Justin Jiang –                                            | ð ×           |
|------------|----------|--------------------|----------------|-------------------|---------|----------------|--------------|----------|------------|-----------------------------------------------------------|---------------|
| ≡          |          | ₽ <                | NEW NE         | W PRE-CONSTRUC    | CTION N | Iore 🗸         |              |          |            | SEND EDIT VIEW Y DELETE HISTORY EDIT SERIES               |               |
| £          | ٩        | Meetings N         | 0              |                   |         |                |              |          | e          | 10/26/2021 - Preview                                      | ) :: ×        |
|            |          | ↓ Start Date       | Start Time     | Туре              | Subject | Meeting Number | Last Meeting | Location | References | Details Attendees Meeting Items Action Items              | SECTIONS      |
|            |          | 10/26/202          | 1              | Progress          |         | 00001          | Yes          |          |            | ✓ DETAILS                                                 | etails        |
| Q          |          | 10/26/202          | 1              | Pre-Construction  |         | 00001          | Yes          |          |            | Meeting Number 00001                                      | AILS          |
|            |          |                    |                |                   |         |                |              |          |            | Subject                                                   | IMENTS        |
| Ê          |          |                    |                |                   |         |                |              |          |            | Type Progress 2. A                                        | ttendees      |
| _23        |          |                    |                |                   |         |                |              |          |            | Start Date 10/26/2021 3. M                                | leeting Items |
| Ľ          |          |                    |                |                   |         |                |              |          |            | End Date 10/26/2021 4. A                                  | ction Items   |
| 868 +      |          |                    |                |                   |         |                |              |          |            | End Time                                                  |               |
| da         |          |                    |                |                   |         |                |              |          |            | Prepared By                                               |               |
| $\bigcirc$ |          |                    |                |                   |         |                |              |          |            | Last Meeting Yes Status Finalized                         |               |
|            |          |                    |                |                   |         |                |              |          |            |                                                           |               |
|            |          |                    |                |                   |         |                |              |          |            | ✓ REFERENCES                                              |               |
|            |          |                    |                |                   |         |                |              |          |            |                                                           |               |
|            |          |                    |                |                   |         |                |              |          |            | TYPE DESCRIPTION CONTRIBUTOR DATE MARKUP? INCLUDE ON SEND |               |
|            |          |                    |                |                   |         |                |              |          |            |                                                           |               |
|            |          |                    |                |                   |         |                |              |          |            | ~ COMMENTS                                                |               |
| . 0        |          |                    |                |                   |         |                |              |          |            |                                                           |               |
| +8î        |          |                    |                |                   | 2 Iten  | n(s)           |              |          |            |                                                           | _             |
| You las    | t logged | l in today at 10:3 | 0 AM Eastern T | ime (US & Canada) |         |                |              |          | = 11       | E 1.9.27.147 - DEVWEEKLY 🙆                                | 较 kahua       |

2. Read and Verify the Warning Message on top > Enter Meeting Date > Select 'Add Meeting'

|          | Messages                    |            |         |                           |            | C00001           | 5851-MC1002 - Negativ    | e Amendment Test Subproject 🖍 😢 External REQMIT-CM1                                                                                                    | - 8      | ×   |
|----------|-----------------------------|------------|---------|---------------------------|------------|------------------|--------------------------|----------------------------------------------------------------------------------------------------|----------|-----|
| 2        |                             | ←          |         | NEW 1                     | NEW PRE-CO | NSTRUCTION       |                          | GÐ URL                                                                                                    |          |     |
| Ŀ        | Project Finder              |            | ۹       | Meetings 🗸 🕻              | )          |                  | ÷                        | Job Progress Meeting Two                                                                                                    | 2:3      | ×   |
|          | Anno                        |            |         | $\downarrow$ Meeting Date | Start Time | Туре             | Subject                  | If you changed specific meetings in the series that are scheduled to occur after today, your changes will be discussed as a different set of the series and the series of the series of | > SECTIO | NS  |
|          | White                       |            |         | 12/24/2021                | 5:00 AM    | Pre-Construction | Project Requirements and | be discarded and those meetings will match the series again, meetings in this series taking place<br>before today's date will not be affected.                                                                                                    | DETAILS  |     |
| Q        | Search                      |            |         | 12/23/2021                | 8:00 AM    | Job Progress     | Job Progress Meeting Two | Details                                                                                                    | SCHEDULE | :   |
| <b>₽</b> | Tasks                       |            | _       | 12/22/2021                | 8:00 AM    | Job Progress     | Job Progress Meeting On€ | ✓ DETAILS                                                                                                    |          |     |
| _        |                             |            |         |                           |            |                  |                          | Masting Number                                                                                                    |          |     |
|          | messages                    |            |         |                           |            |                  |                          | Subject                                                                                                    |          |     |
| පි       | Meetings                    |            |         |                           |            |                  |                          | Job Frogless Meeting Two                                                                                                    |          |     |
| ባ        | Getting Started             |            |         |                           |            |                  |                          | Job Progress 👻                                                                                                    |          |     |
|          |                             |            |         |                           |            |                  |                          | Location SCA                                                                                                    |          |     |
|          |                             |            |         |                           |            |                  |                          | Meeting Date                                                                                                    |          |     |
|          |                             |            |         |                           |            |                  |                          | Field Is required.                                                                                                    |          |     |
|          |                             |            |         |                           |            |                  |                          | 1:00 PM O                                                                                                    |          |     |
|          |                             |            |         |                           |            |                  |                          | 2:00 PM ()                                                                                                    |          |     |
|          |                             |            |         |                           |            |                  |                          | Prepared By External REQMT-CM1 - SCA CM Firm 1 Add Meeting                                                                                                    |          |     |
|          |                             |            | L.,     |                           | 3          | ltem(s)          |                          | Add meeting 3                                                                                                    | **       |     |
| Youl     | ast logged in today at 10:1 | 4 AM Easte | rn Time | e (US & Canada)           |            |                  |                          | 1.9.29.58 - DEVWEEKLY 🗘 🖾                                                                                                    | 🕸 kah    | iua |

Copy information from the previous Meeting in the series to the current Meeting.

3. Select last Meeting > Select 'Copy from Previous'

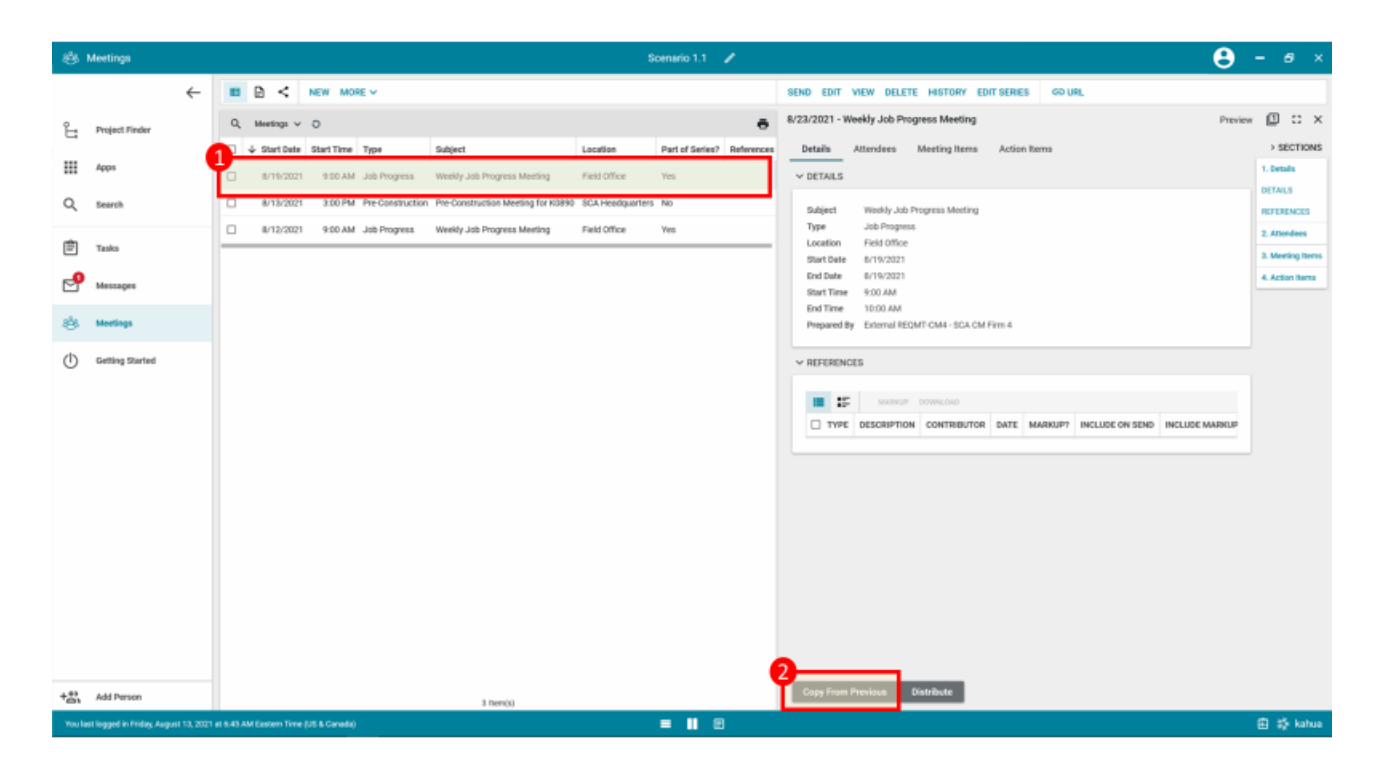

4. Select 'Continue'

|         | Messages                 |              |                        |               | C00001           | 5851-MC100     | 2 - Negativ        | ve Amendment 1          | Test Subproject 🧳          | External REQMT-CM1<br>SCA CM Firm 1 | - 8 ×            |
|---------|--------------------------|--------------|------------------------|---------------|------------------|----------------|--------------------|-------------------------|----------------------------|-------------------------------------|------------------|
|         |                          | ←            | E NEW                  | NEW PRE-CO    | NSTRUCTION       |                |                    | SEND EDIT               | VIEW - HISTORY EDIT SERIES | GD URL                              |                  |
| £       | Project Finder           |              | Q Meetings ~           | 0             |                  |                | ē                  | Job Progress I          | Meeting Two                | Pre                                 | view 🗓 🖸 🗙       |
|         |                          |              | □ ↓ Meeting Da         | te Start Time | Туре             | Subject        |                    | Details                 | Attendees Meeting Items Ad | ction Items                         | > SECTIONS       |
|         | Apps                     |              | 12/30/20               | 21 8:00 AM    | Job Progress     | Job Progress   | Copy fro           | m previous              | ×                          |                                     | 1. Details       |
| Q       | Search                   |              | 12/24/20               | 21 5:00 AM    | Pre-Construction | Project Requir |                    |                         |                            |                                     | REFERENCES       |
| •       |                          |              | 12/23/20               | 21 8:00 AM    | Job Progress     | Job Progress   | Details            |                         | Yes                        |                                     | COMMENTS         |
| É       | Tasks                    |              | 12/22/20               | 21 8:00 AM    | Job Progress     | Job Progress   | Attende<br>Copy At | es<br>tendee Attendance | Yes                        |                                     | 2. Attendees     |
| P       | Messages                 |              |                        |               | _                |                | Meeting            | Items                   | Yes                        |                                     | ATTENDEES        |
| -       |                          |              |                        |               |                  |                | Meeting            | Item Number             | Not Completed<br>Yes       |                                     | OTHER ATTENDEES  |
| පරි     | Meetings                 |              |                        |               |                  |                | Agenda             | Details to              | Agenda Details             | 1                                   | 3. Meeting Items |
| d       | Getting Started          |              |                        |               |                  |                | Minute I           | Details to              | Yes<br>Minute Details      |                                     | 4. Action Items  |
| 0       | Getting Started          |              |                        |               |                  |                | Update '           | Type to                 | Yes                        |                                     |                  |
|         |                          |              |                        |               |                  |                | Action             | ame                     | Old Business<br>Yes        |                                     |                  |
|         |                          |              |                        |               |                  |                | Action             | lema                    | Not Completed              |                                     |                  |
|         |                          |              |                        |               |                  |                |                    |                         |                            |                                     |                  |
|         |                          |              |                        |               |                  |                |                    |                         | Continue Cancel            | SIZE MARKUP? INCLUDE ON SEND        |                  |
|         |                          |              |                        |               |                  |                |                    |                         |                            |                                     |                  |
|         |                          |              |                        |               |                  |                |                    | ✓ COMMENT               | ſS                         |                                     |                  |
|         |                          |              |                        |               |                  |                |                    | _                       |                            |                                     |                  |
|         |                          |              |                        | 4             | Item(s)          |                |                    | Copy From               | Previous Distribute        |                                     |                  |
| You la: | st logged in today at 10 | 0:14 AM East | ern Time (US & Canada) |               |                  |                | =                  |                         |                            | 1.9.29.58 - DEVWEEKLY 🗘 [           | ඩි 🕸 kahua       |

#### Update Meeting as needed.

5. Select Meeting requiring updates > Select 'Edit'

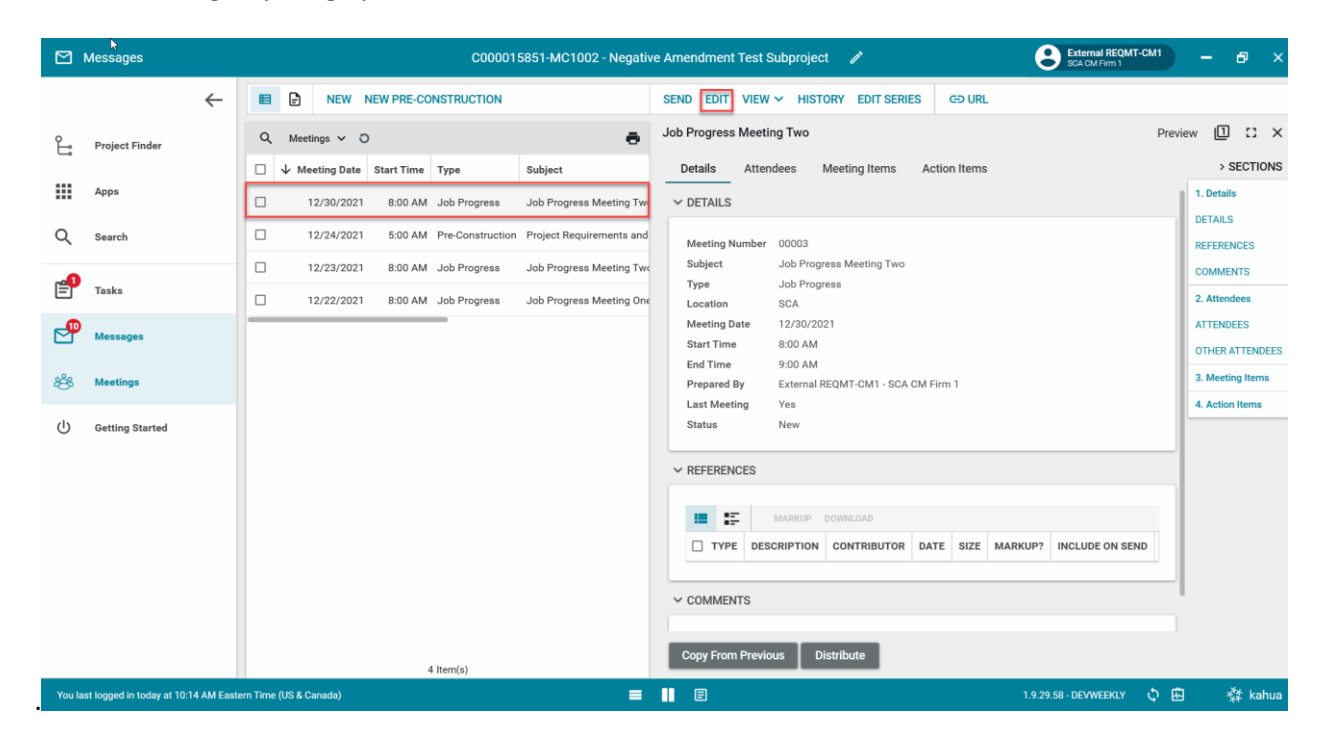

6. Go to Details Section > Make updates > Select 'Save/Close'

| • 🖸 •  | Messages                 |              |            |                |            | C00001           | 5851-MC1002 - Negativ    | e Amendment Test Subproject 🧪 External REQMT-CM1 | - 8 ×           |
|--------|--------------------------|--------------|------------|----------------|------------|------------------|--------------------------|--------------------------------------------------|-----------------|
|        |                          | $\leftarrow$ |            | NEW 1          | NEW PRE-CO | NSTRUCTION       |                          | EDIT SERIES GO URL                               |                 |
| Ê      | Project Finder           |              | ۹          | Meetings 🗸 🖸   |            |                  | ē                        | Job Progress Meeting Two • Edit                  | 2 I. ×          |
|        |                          |              |            | ↓ Meeting Date | Start Time | Туре             | Subject                  | Details Attendees Meeting Items Action Items     | > SECTIONS      |
|        | Apps                     |              |            | 12/30/2021     | 8:00 AM    | Job Progress     | Job Progress Meeting Two | V DETAILS                                        | . Details       |
| Q      | Search                   |              |            | 12/24/2021     | 5:00 AM    | Pre-Construction | Project Requirements and | Meeting Number 00003                             | DETAILS         |
|        |                          |              |            | 12/23/2021     | 8:00 AM    | Job Progress     | Job Progress Meeting Two | Subject                                          | COMMENTS        |
| Ē      | Tasks                    |              |            | 12/22/2021     | 8:00 AM    | Job Progress     | Job Progress Meeting One | Job Progress Meeting Three 2                     | . Attendees     |
| P      | Messages                 |              | -          |                |            | _                |                          | Job Progress ·                                   | TTENDEES        |
|        |                          |              |            |                |            |                  |                          | Location                                         | THER ATTENDEES  |
| 8Ê\$ * | Meetings                 |              |            |                |            |                  |                          | SCA                                              | . Meeting Items |
| (1)    | Getting Started          |              |            |                |            |                  |                          | Meeting Date<br>12/30/2021                       | . Action Items  |
| Ŭ      |                          |              |            |                |            |                  |                          | Start Time                                       |                 |
|        |                          |              |            |                |            |                  |                          | 1:00 PM <u>S</u>                                 |                 |
|        |                          |              |            |                |            |                  |                          | End Time<br>2:00 PM ①                            |                 |
|        |                          |              |            |                |            |                  |                          | Prepared By External REQMT-CM1 - SCA CM Firm 1   |                 |
|        |                          |              |            |                |            |                  |                          | Last Meeting Yes                                 |                 |
|        |                          |              |            |                |            |                  |                          | Status Ivew                                      |                 |
|        |                          |              |            |                |            |                  |                          | V REFERENCES                                     |                 |
|        |                          |              |            |                | 4          | Item(s)          |                          | Save / Close                                     |                 |
| You la | st logged in today at 10 | 1:14 AM East | ern Time ( | US & Canada)   |            |                  | =                        | 1.9.29.58 - DEVWEEKLY 🗘 🖻                        | 🔅 kahua         |

**Note:** Populate Attendees and Agenda Section of Job Progress, Bulletin, and Coordination Meeting Series to continue creating the meeting. The steps are the same. With this, you will be able to create new meetings in the series.

| Role    | _             | Preceding Steps                                       | _             | Outcome                   |
|---------|---------------|-------------------------------------------------------|---------------|---------------------------|
| CM Firm | $\rightarrow$ | A meeting has occurred before it was created in CAMP. | $\rightarrow$ | A new meeting is created. |

Steps

1. Create a new meeting from 'New', 'New Pre-Construction', or 'Edit Series' button

| 88 I               | Meetings                       |         |        |            |         |            | C0000802     | 18 - X108 C80218 Ne    | w 4 Story Ad | ld  | î                 | 8                      | Calvin Kwong<br>CKwongCo | - 1        | □ ×     |
|--------------------|--------------------------------|---------|--------|------------|---------|------------|--------------|------------------------|--------------|-----|-------------------|------------------------|--------------------------|------------|---------|
|                    | •                              | ←       |        | ₽ <        | N       | EW NEW P   | RE-CONSTRUC  | CTION MORE V           |              | SE  | ND EDIT VIEW      | V DELETE HISTORY       | EDIT SERIES              | GÐ URL     |         |
| ĥ                  | Project Finder                 |         | Q      | Meeting    | s v č   | )          |              |                        | ē            | Job | o Progress Meetir | ng 1                   | Previe                   | wl         | :: ×    |
| Ĵ                  |                                |         |        | ↓ Meetii   | ng Date | Start Time | Туре         | Subject                | Meeting Num  |     | Meeting Items     | Action Items           |                          | > S        | ECTIONS |
|                    | Apps                           |         |        | 3/1        | 16/2022 | 10:00 AM   | Job Progress | Job Progress Meeting 1 | 00001        |     | Details           | Attendees              |                          | 1. Details |         |
| 09                 | Dashbaard                      |         | -      |            | _       |            |              |                        |              | ~   | / DETAILS         | _                      |                          | DETAILS    |         |
| 80                 | Dashboard                      |         |        |            |         |            |              |                        |              |     |                   |                        |                          | REFEREN    | CES     |
| Q                  | Search                         |         |        |            |         |            |              |                        |              |     | Meeting Number    | 00001                  |                          | COMMEN     | TS      |
|                    |                                |         |        |            |         |            |              |                        |              |     | Туре              | Job Progress           |                          | 2. Attende | es      |
| _ <mark>e</mark> ₽ | Tasks                          |         |        |            |         |            |              |                        |              |     | Location          | MS Teams               |                          | ATTENDE    | ES      |
| 0                  |                                |         |        |            |         |            |              |                        |              |     | Meeting Date      | 3/16/2022              |                          | OTHER A    | TENDEES |
|                    | Messages                       |         |        |            |         |            |              |                        |              |     | End Time          | 11:00 AM               |                          | 3. Meetin  | g Items |
| <u>~</u> &~        | Mestings                       |         |        |            |         |            |              |                        |              |     | Prepared By       | Calvin Kwong - CKwongC | 0                        | 4. Action  | Items   |
| 8                  | Meetings                       |         |        |            |         |            |              |                        |              |     | Last Meeting      | Yes                    |                          |            |         |
|                    | Getting Started                |         |        |            |         |            |              |                        |              |     | Status            | Distributed            |                          |            |         |
|                    |                                |         |        |            |         |            |              |                        |              | ~   | REFERENCES        |                        |                          |            |         |
|                    |                                |         |        |            |         |            |              |                        |              |     |                   |                        |                          |            |         |
|                    |                                |         |        |            |         |            |              |                        |              |     | <b>II I</b>       | MARKUP DOWNLOAD        |                          |            |         |
| +23                | Add Person                     |         |        |            |         |            | 1 Item(s)    |                        |              |     | Copy From Previo  | us Finalize            | Add Comment              | Distribu   | te      |
| You la:            | st logged in today at 12:09 Pl | M Easte | m Time | (US & Cana | ida)    |            |              | = 11 0                 | 3            |     |                   | 1.9.30.39 - D          | DEVSCA                   | 裁          | kahua   |

2. Enter fields in the Details section > Select a 'Meeting Date' that is not in the past > Select 'Save/Close' or 'Add Meeting'

| ස්ප      | Meetings                          | C000080218 - X108 C80218 New 4 Story Add 💉 😂 Calvin Kwong                   | - 🗆 ×                 |
|----------|-----------------------------------|-----------------------------------------------------------------------------|-----------------------|
|          | $\leftarrow$                      | E C K NEW NEW PRE-CONSTRUCTION MORE V GD URL                                |                       |
| Ŀ        | Project Finder                    | Q     Meetings ~ O         Job Progress Meeting 1                           | dit 🛛 🕻 🗙 🗙           |
|          | 1                                 | □ ↓ Meeting Date Start Time Type Subject Meeting Num                        | > SECTIONS            |
|          | Apps                              | 3/16/2022 10:00 AM Job Progress Job Progress Meeting 1 00001 Meeting Number | 1. Details<br>DETAILS |
| 먦        | Dashboard                         | Job Progress Meeting 1                                                      | SCHEDULE              |
| Q        | Search                            | Type<br>Job Progress                                                        |                       |
| <b>3</b> | Tele                              | Location MS Teams                                                           |                       |
| E        | Tasks                             | 2                                                                           |                       |
|          | Messages                          | Meeting Date                                                                |                       |
| පරි      | Meetings                          | 2:00 PM ()                                                                  |                       |
|          | Getting Started                   | End Time<br>3:00 PM                                                         |                       |
|          |                                   | Prepared By Calvin Kwong - CKwongCo                                         |                       |
|          |                                   | Status New                                                                  | 1                     |
| +0)      | Add Barran                        | Add Meeting 3                                                               |                       |
| You la   | Add Person                        | 1 item(s)                                                                   | ** kabua              |
|          | strogged in today at 12.09 PW Eda |                                                                             | - Xa Kaliua           |

3. Select the newly created meeting > Select 'Edit'

| 용 Meetings C000080218 - X108 C80218 New 4 Story Add 🖍 🔹 Calvin Kwong 🗕 다 🗙                         |                 |   |                                                                                                    |                                                  |
|----------------------------------------------------------------------------------------------------|-----------------|---|----------------------------------------------------------------------------------------------------|--------------------------------------------------|
|                                                                                                    |                 | ← | E C K NEW NEW PRE-CONSTRUCTION MORE V SEND                                                                     | AD EDIT VIEW V DELETE HISTORY EDIT SERIES GD URL |
| ĥ                                                                                                  | Project Finder  |   | Q Meetings 🗸 O                                                                                                 | Progress Meeting 1 Preview 🗓 🖸 🗙                 |
| Ĵ                                                                                                  |                 |   | □ ↓ Meeting Date Start Time Type Subject Meeting Num                                                           | Meeting Items Action Items > SECTIONS            |
|                                                                                                    | Apps            |   | 1 3/23/2022 10:00 AM Job Progress Job Progress Meeting 1 00002                                                 | Details Attendees 1. Details                     |
| 品                                                                                                  | Dashboard       |   | 3/16/2022         10:00 AM         Job Progress         Job Progress         Meeting 1         00001         V | DETAILS REFERENCES                               |
| Q                                                                                                  | Search          |   |                                                                                                    | Meeting Number 00002 COMMENTS                    |
| -`                                                                                                 |                 |   | S                                                                                                    | Subject Job Progress Meeting 1 2. Attendees      |
| P                                                                                                  | Tasks           |   |                                                                                                    | Location MS Teams ATTENDEES                      |
|                                                                                                    |                 |   | N                                                                                                    | Meeting Date 3/23/2022 OTHER ATTENDEES           |
| 2                                                                                                  | Messages        |   | S                                                                                                    | Start Time 10:00 AM 3. Meeting Items             |
|                                                                                                    |                 |   | F                                                                                                    | Prepared By Calvin Kwong - CKwongCo              |
| පි                                                                                                 | Meetings        |   | L                                                                                                    | Last Meeting Yes                                 |
|                                                                                                    | Getting Started |   | s                                                                                                    | Status New                                       |
|                                                                                                    |                 |   | ~ F                                                                                                    | REFERENCES                                       |
|                                                                                                    |                 |   |                                                                                                    |                                                  |
|                                                                                                    |                 |   |                                                                                                    | MARKUP DOWNLOAD                                  |
| +23                                                                                                | Add Person      |   | 2 Item(s)                                                                                                    | Copy From Previous Distribute                    |
| You last logged in today at 12:09 PM Eastern Time (US & Canada) 🗮 📗 🗐 1.9.30.39 - DEVSCA 🙆 🕸 kahua |                 |   |                                                                                                    |                                                  |

4. Change the 'Meeting Date' to the desired date > Select 'Save/Close'